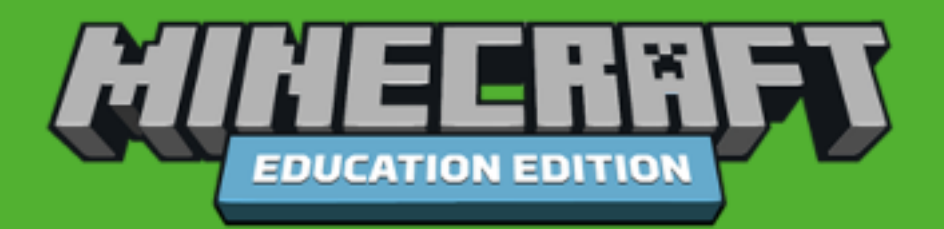

## Minecraft: Education Edition

## Bagi Akademisi

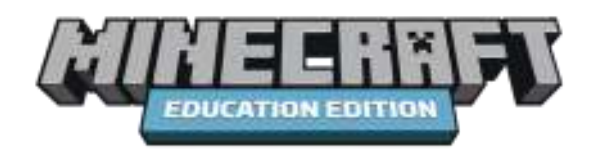

Dibuat oleh Microsoft Innovation Center UGM.

#### Daftar Isi

| BAB 1 Pengenalan Minecraft                                                    | 5  |
|-------------------------------------------------------------------------------|----|
| Bagian 1: Instalasi Minecraft Education Edition                               | 6  |
| Akun Educator (Guru)                                                          | 7  |
| Akun Administrator (Admin)                                                    | 9  |
| Akun Student (Siswa)                                                          | 11 |
| Bagian 2: Menu Dasar                                                          | 13 |
| Tampilan pada Start Screen                                                    | 13 |
| Tampilan pada Setttings Screen                                                | 14 |
| Keyboard and Mouse Settings                                                   | 14 |
| Controller Settings                                                           | 14 |
| Touch Settings                                                                | 15 |
| User Profile and Settings                                                     | 15 |
| Video Settings                                                                | 16 |
| Advanced Video Settings                                                       | 17 |
| Audio Settings                                                                | 17 |
| Languages                                                                     | 18 |
| Tampilan pada Play Screen                                                     | 18 |
| Tab [World]                                                                   | 18 |
| Tab [Friend]                                                                  | 20 |
| Menu dalam Game                                                               | 21 |
| Bagian 3: Bioma (Ekosistem)                                                   | 23 |
| Flower Forest                                                                 | 23 |
| Jungle                                                                        | 23 |
| Savanna                                                                       | 24 |
| Desert                                                                        | 24 |
| Ice Spikes                                                                    | 25 |
| Birch Forest                                                                  | 25 |
| Roofed Forest                                                                 | 26 |
| Mushroom Island                                                               | 26 |
| Mesa Canyon                                                                   | 27 |
| Bagian 4: Tutorial Bagaimana Cara Memainkan Minecraft (Controls dan Crafting) | 28 |
| Stage 1-Controls                                                              | 28 |
| Keyboard                                                                      | 28 |
| Mouse                                                                         | 29 |

| Stage 2-Crafting                                                                 | 29 |
|----------------------------------------------------------------------------------|----|
| Bagian 5: Tutorial Bagaimana Cara Memainkan Minecraft (Open World dan Education) | 34 |
| Stage 3-Open World                                                               | 34 |
| Stage 4-Education                                                                | 36 |
| BAB 2 Implementasi Dunia Pendidikan                                              | 40 |
| Bagian 6: Memainkan Dunia Minecraft Dalam Mode Creative                          | 41 |
| Bagian 7: Memainkan Dunia Minecraft Dalam Mode Survival                          | 50 |
| Memulai Mode Survival                                                            | 50 |
| Meramu dengan Crafting Table                                                     | 51 |
| Bagian 8: Simulasi Bertani dan Beternak                                          | 57 |
| Bagian 9: Simulasi Sains dan Teknikal                                            | 60 |
| Aliran Listrik                                                                   | 60 |
| Rangkaian Listrik Sederhana                                                      | 61 |
| Rel Kereta                                                                       | 62 |
| Elevator                                                                         | 65 |
| Bangunan Dropper                                                                 | 66 |
| Clock Sircuit Sederhana                                                          | 66 |
| Tuas Kontrol Lever                                                               | 67 |
| Aliran Listrik Dropper                                                           | 68 |
| Penyimpanan Barang                                                               | 68 |
| Dropper Item Elevator                                                            | 69 |
| Bagian 10: Kolaborasi Minecraft (Join Multiplayer up to 30)                      | 72 |
| Tutorial Video Youtube                                                           | 74 |
| Apps Anak Jogja                                                                  | 74 |
| Resources                                                                        | 75 |

#### Catatan:

Minecraft: Education Edition merupakan platfrom game yang dikembangkan oleh Mojang (lalu diakuisisi oleh Microsoft) yang mengajak pemain untuk membuat sebuah bangunan dengan menggunakan blok-blok material secara kreatif. Selain untuk meningkatkan kreativitas pemainnya, Minecraft: Education Edition didesain untuk meningkatkan kolaborasi antara guru dan siswa. Sederhananya melalui permainan ini, guru atau siswa dapat menciptakan sebuah area bermain dan di dalamnya guru atau siswa dapat berkontribusi menyelesaikan tantangan yang telah dirancang. Minecraft versi ini dapat diakses secara gratis (dengan batasan trial) oleh sekolah, guru dan siswa menggunakan akun Office 365 for Education yang dimilikinya.

## BAB 1 Pengenalan Minecraft

#### Bagian 1: Instalasi Minecraft Education Edition

Bagian ini membahas panduan langkah-langkah yang dibutuhkan untuk menginstal Minecraft Education Edition pada PC/Laptop Anda.

1. Buka alamat web: http://minecraftedu.com/ atau http://education.minecraft.net/.

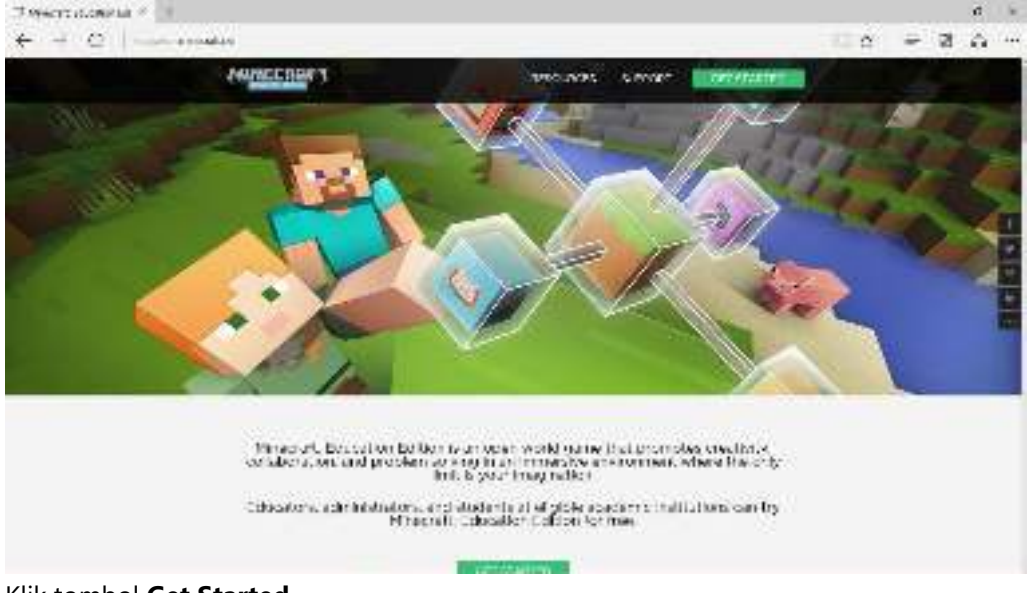

2. Klik tombol Get Started.

GET STARTED

 Pilih salah satu dari kategori Minecraft: Education Edition yang ingin didapatkan. Apakah peran Anda sebagai educator (guru), administrator (admin), atau student (siswa)? Ingat, Anda membutuhkan akun Office365 untuk dapat menggunakan Minecraft: Education Edition ini.

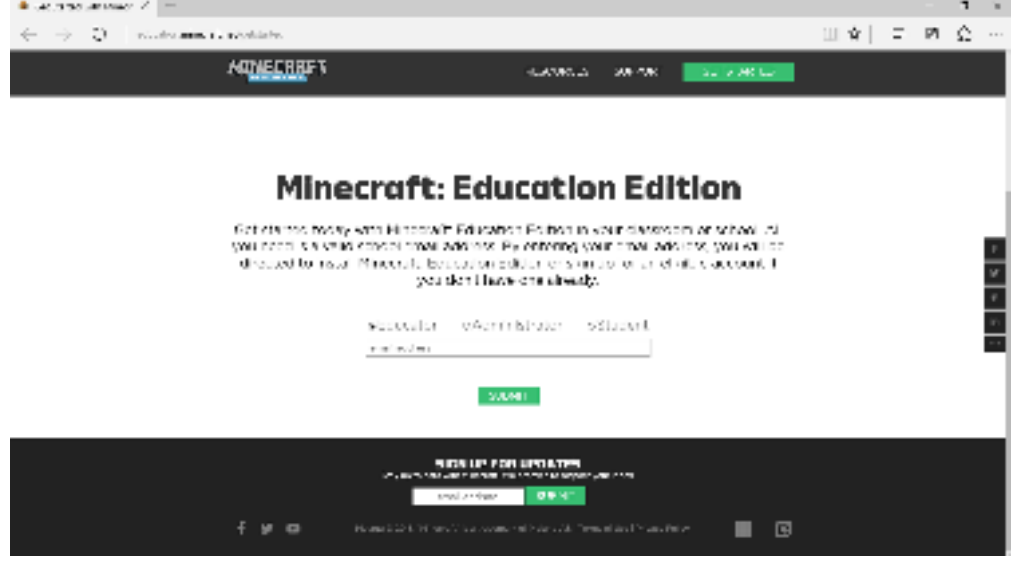

Ingat, Anda membutuhkan akun Office365 untuk dapat menggunakan Minecraft: Education Edition ini. Jika belum memilikinya, hubungi pihak sekolah Anda untuk mendapatkannya baik itu untuk guru maupun siswa.

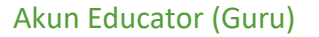

- Klik pilihan Educator. Masukkan akun Office 365. Lalu, klik tombol Submit.
   \*Educator
   Administrator
   Student
- Masukkan kata kunci (password), lalu klik Sign in. Klik tanda checklist Keep me signed in jika Anda selalu menggunakan akun ini untuk masuk ke Windows Store for Business. Windows Store for Business

| Work or school account |  |
|------------------------|--|
| 0                      |  |
|                        |  |
| I Deep me signed in    |  |
| Suprat Deck            |  |
| Carl inces you count?  |  |

3. Anda akan melihat tampilan Windows Store for Business. Scroll ke bawah untuk mendapatkan informasi mengenai versi catatan aplikasi, fitur yang tersedia, dan detail aplikasi dari Minecraft: Education Edition. Lalu, klik tombol **Manage**.

| E and | ane a 1 m                                                                                                    |                                                                                                    | + 1 1                                                                                                    |
|-------|----------------------------------------------------------------------------------------------------|----------------------------------------------------------------------------------------------------|----------------------------------------------------------------------------------------------------|
| * -   | The house of the house of the h      |                                                                                                    | 1.6 2 4 2 -                                                                                                    |
|       | . E voene                                                                                                    | 0-44                                                                                                    |                                                                                                    |
|       | Reductivitation as here into any                                                                                                    |                                                                                                    |                                                                                                    |
|       | March of The address (March Office)       Tax       Tax       March of the address (March Office)       March of the address (March Office) </td <td>AL.</td> <td></td>                                                                                                    | AL.                                                                                                    |                                                                                                    |
|       | the one onlys.                                                                                                    |                                                                                                    |                                                                                                    |
|       | Velocie 4 (04)                                                                                                    |                                                                                                    |                                                                                                    |
|       | <ul> <li>Monistry as a set of latent latent and the set of the destination of a set of the set of the set</li></ul> | the the set of the second second seco | CONTRACTOR OF CONTRACTOR OF CONTRACTOR OF CONTRACTOR OF CONTRACTOR OF CONTRACTOR OF CONTRACTOR OF CONTRACTOR OF |

4. Anda akan melihat tampilan untuk mengunduh Minecraft: Education Edition. Klik tombol **Install**.

| E exclusion a -    | -                    |                                       |         |   | - 4.4    |
|--------------------|----------------------|---------------------------------------|---------|---|----------|
| +                  |                      | Contraction of the local data         |         | 0 | = 8 0 11 |
| 21 Manuali         |                      |                                       | Lost do |   | - 0      |
| and and loss to    | harm on his          | • • • • • • • • • • • • • • • • • • • |         |   |          |
|                    | Aneroti Sterr        | lan 74-lan                            |         |   |          |
| A84                | 22.25.00             | Rendand in 1810.                      |         |   |          |
| Tylesquine         | neall.               |                                       |         |   |          |
| minite desired and | side of report berns | an in refer to other                  |         |   |          |
|                    |                      |                                       |         |   |          |
|                    |                      |                                       |         |   |          |

5. Jendela Windows akan berganti dengan jendela aplikasi Store Windows 10. Scroll ke bawah dan klik tombol Install untuk dapat mengunduh. Namun, biasanya Anda tidak dapat menginstal melalui App Store ini dikarenakan beberapa hal. Untuk dapat mengunduhnya,

Anda harus kembali lagi ke jendela aplikasi Windows Store for Business.

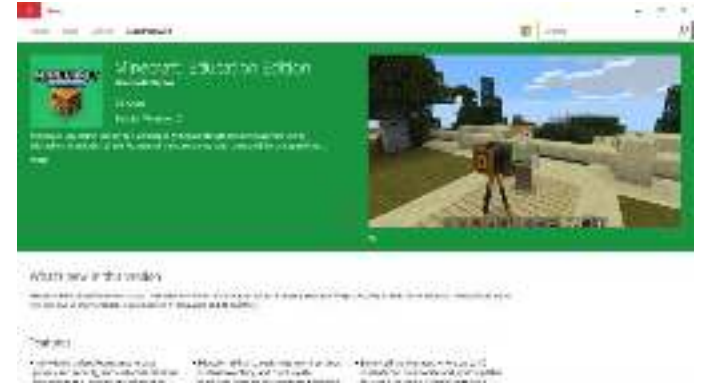

Pada jendela Windows Store for Business. Perhatikan tulisan "Install for me" yang di 6. sampingnya terdapat pilihan Assign to others dan Download for others.

Asky to others Convertigate for others. Install be in Allo taisje ' Warness with

Assign to others akan memberikan perintah kepada Anda untuk dapat memberikan • lisensi penggunaan Minecraft: Education Edition pada pengguna lainnya, yaitu siswa yang terdelegasi dengan akun Educator (Guru) Anda.

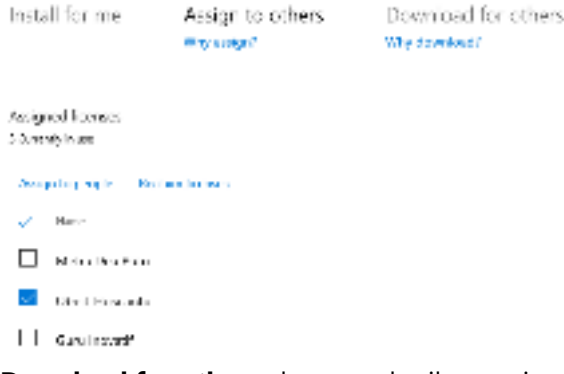

Download for others akan memberikan perintah kepada untuk mendapatkan tautan unduhan dari Minecraft: Education Edition sehingga Anda dapat menginstalnya secara manual baik itu di komputer sendiri ataupun komputer lainnya yang

dibutuhkan untuk pengajaran.

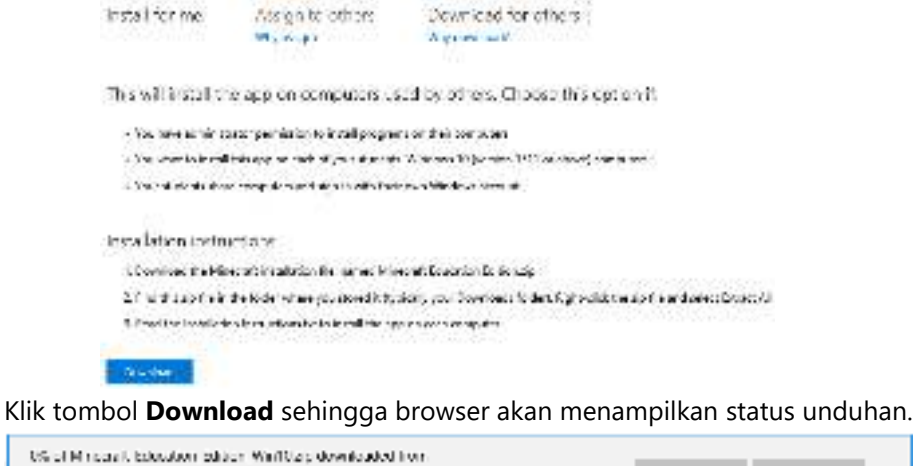

7.

meedownleads blobcere arresovanel. 20 mil: 40 see remaining FURDE Carel  $\times$ 

Windows Store fo Business dan App Store pada Windows 10 adalah halaman web yang berbeda.

#### Akun Administrator (Admin)

- 1. Klik pilihan Administrator. Masukkan akun Office 365. Lalu, klik tombol Submit. • Educator • Administrator • Student
- Masukkan kata kunci (password), lalu klik Sign in. Klik tanda checklist Keep me signed in jika Anda selalu menggunakan akun ini untuk masuk ke Windows Store for Business. Windows Store for Business

| Work or school account |  |
|------------------------|--|
| 0                      |  |
|                        |  |
| I Dep mexigned in      |  |
| Suprat Back            |  |
| Carl more you consul?  |  |

3. Anda akan melihat tampilan Windows Store for Business. Scroll ke bawah untuk mendapatkan informasi mengenai versi catatan aplikasi, fitur yang tersedia, dan detail aplikasi dari Minecraft: Education Edition. Lalu, klik tombol **Manage**.

| E. contract | and the                                                       |                                         | (+1)                                                                                                    |     |
|-------------|---------------------------------------------------------------|-----------------------------------------|----------------------------------------------------------------------------------------------------|-----|
| + - 1       | 0 b                                                           |                                         | 104037-043                                                                                                    | ÷.+ |
|             | I sources                                                     | 0.41                                    | 1 N 🕹                                                                                                    | 33  |
|             | Audustriation as here and                                     |                                         |                                                                                                    |     |
|             | An - Al-Tu - Al-Tu - Al-Al-Al-Al-Al-Al-Al-Al-Al-Al-Al-Al-Al-A | AL.                                     |                                                                                                    |     |
|             |                                                               |                                         |                                                                                                    |     |
|             | the start addres.                                             |                                         |                                                                                                    |     |
|             | Weiter weiter # 1044                                          |                                         |                                                                                                    |     |
|             | Relate a violation and and a second de delates frances        | Problem In the backard result in a dist | CONTRACTOR OF CONTRACTOR OF CONTRACTOR OF CONTRACTOR OF CONTRACTOR OF CONTRACTOR OF CONTRACTOR OF CONTRACTOR OF |     |

4. Anda akan melihat tampilan untuk mengunduh Minecraft: Education Edition. Klik tombol **Install**.

| E restaura 1     | -                         |                                                                                                    |        | - 14.4      |
|------------------|---------------------------|----------------------------------------------------------------------------------------------------|--------|-------------|
| +                |                           | and a second second second second second second second second second second second second second second second |        | - 4 = 8 A H |
| 21 Manuali       |                           |                                                                                                    | 100.00 | 0           |
| alashan Soni Iy  | harm of his               | a   100 - 100                                                                                                  |        |             |
|                  | Moenstr Mara              | 9an 54.00                                                                                                    |        |             |
| All to see       |                           | Andread A. all and and and and and and and and and and                                                         |        |             |
| Ty for any for   | ment                      |                                                                                                    |        |             |
| miniference in a | which the organization of | participation and a second state                                                                               |        |             |
|                  |                           |                                                                                                    |        |             |
|                  |                           |                                                                                                    |        |             |

5. Jendela Windows akan berganti dengan jendela aplikasi Store Windows 10. Scroll ke bawah dan klik tombol Install untuk dapat mengunduh. Namun, biasanya Anda tidak dapat menginstal melalui App Store ini dikarenakan beberapa hal. Untuk dapat mengunduhnya,

Anda harus kembali lagi ke jendela aplikasi Windows Store for Business.

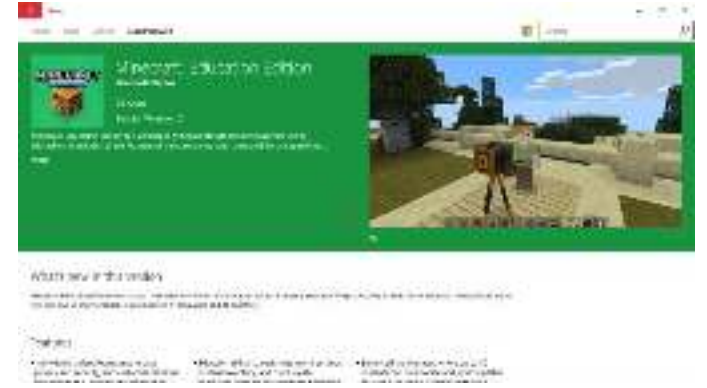

6. Pada jendela Windows Store for Business. Perhatikan tulisan "Install for me" yang di sampingnya terdapat pilihan Assign to others dan Download for others.

Install bit in a **Assign to citiens Coordinate for others We says We say and** 

a. **Assign to others** akan memberikan perintah kepada Anda untuk dapat memberikan lisensi penggunaan Minecraft: Education Edition pada pengguna lainnya, yaitu siswa yang terdelegasi dengan akun Educator (Guru) Anda.

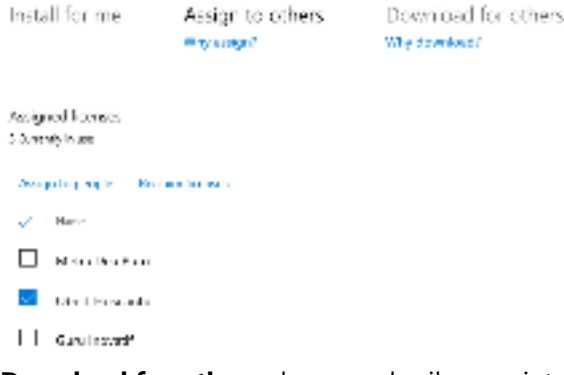

 Download for others akan memberikan perintah kepada untuk mendapatkan tautan unduhan dari Minecraft: Education Edition sehingga Anda dapat menginstalnya secara manual baik itu di komputer sendiri ataupun komputer lainnya yang dibutuhkan untuk pengajaran.

 
 Install for me
 Asign to other Market
 Download for others Aspensively

 The will install the app on computers used by others. Choose this option?

 • No we will install the app on computers used by others. Choose this option?

 • No we will install the app on computers used by others. Choose this option?

 • No we will install the app on computers used by others. Choose this option?

 • No we will install the app on computers used by others. Choose this option?

 • No we will install the provide the stall page of the total total the second result.

 • No we will install the provide the stall page of the total total

7. Klik tombol **Download** sehingga browser akan menampilkan status unduhan.

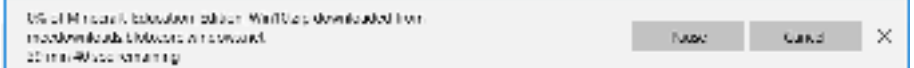

#### Akun Student (Siswa)

- 1. Klik pilihan **Student**. Masukkan akun Office 365. Lalu, klik tombol **Submit**. • Educator • Administrator • Student
- Masukkan kata kunci (password), lalu klik Sign in. Klik tanda checklist Keep me signed in jika Anda selalu menggunakan akun ini untuk masuk ke Windows Store for Business. Windows Store for Business

| Walk or school account |  |
|------------------------|--|
| 0                      |  |
|                        |  |
| I Dep mexqued in       |  |
| Sapra Det              |  |
| Cart many par conset?  |  |

3. Anda akan melihat tampilan Windows Store for Business. Scroll ke bawah untuk mendapatkan informasi mengenai versi catatan aplikasi, fitur yang tersedia, dan detail aplikasi dari Minecraft: Education Edition. Lalu, klik tombol **Manage**.

| E mun ann a - an                                                                                                    |                                          |                     |
|----------------------------------------------------------------------------------------------------|------------------------------------------|---------------------|
| - Example -                                                                                                    | 5,61                                     |                     |
| and the second second second second second second second second second second second second second second second                                                                                                    | ÷                                        |                     |
| Marcial Bartonic Construction         Text           Text         Text           Marcial Construction Construction Construction         Text           Marcial Construction Construction Construction         Text           Marcial Construction Construction Construction         Text           Marcial Construction Construction Construction         Text           Marcial Construction Construction         Text           Marcial Construction Construction         Text           Marcial Construction Construction         Text           Marcial Construction Construction         Text |                                          |                     |
| the source offen                                                                                                    |                                          |                     |
| Veloc 4-14-0 (244)                                                                                                    |                                          |                     |
| Notation and a fatter for some the second development and<br>to the region of the tart of the end of a theory of the second document                                                                                                    | servery door in the lastest read are all | S 160951 III MARKEN |

4. Anda akan melihat tampilan untuk mengunduh Minecraft: Education Edition. Klik tombol **Install**.

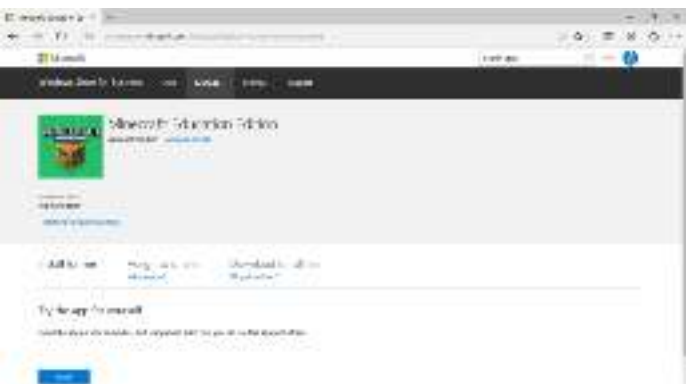

5. Jendela Windows akan berganti dengan jendela aplikasi Store Windows 10. Scroll ke bawah dan klik tombol Install untuk dapat mengunduh. Namun, biasanya Anda tidak dapat menginstal melalui App Store ini dikarenakan beberapa hal. Untuk dapat mengunduhnya,

Anda harus kembali lagi ke jendela aplikasi Windows Store for Business.

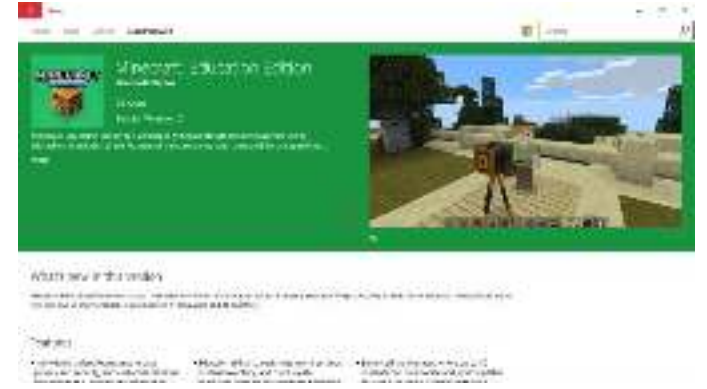

6. Pada jendela Windows Store for Business. Perhatikan tulisan "Install for me" yang di sampingnya terdapat pilihan Assign to others dan Download for others.

a. **Assign to others** akan memberikan perintah kepada Anda untuk dapat memberikan lisensi penggunaan Minecraft: Education Edition pada pengguna lainnya, yaitu siswa yang terdelegasi dengan akun Educator (Guru) Anda.

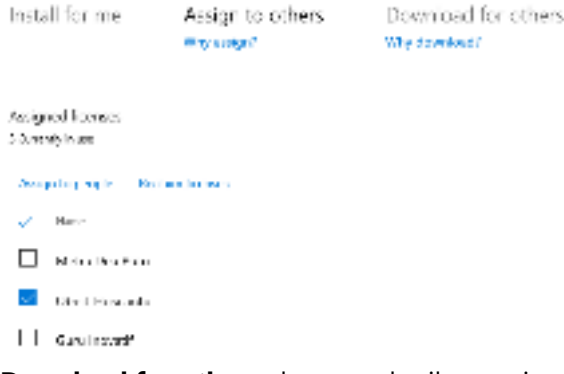

 Download for others akan memberikan perintah kepada untuk mendapatkan tautan unduhan dari Minecraft: Education Edition sehingga Anda dapat menginstalnya secara manual baik itu di komputer sendiri ataupun komputer lainnya yang dibutuhkan untuk pengajaran.

 Install for me
 As go to others
 Download for others

 A grownload
 A grownload

 This will install the app on computers used by others, Choose this option it.

 • Yes were in it care performer knallpagen or the concert

 • Yes were in it care performer knallpagen or the concert

 • Yes were in it care performer knallpagen or the concert

 • Yes were in it care performer knallpagen or the concert

 • Yes were in it care performer knallpagen or the concert

 • Yes were in it care performer knallpagen or the concert

 • Yes were in it care performer knallpagen or the concert

 • Yes were in it care performer knallpagen or the concert

 • Yes were in it care performer knallpagen or the concert

 • Yes were in its interformer in the concert in the concert

 • Yes were in its interformer in the concert interformer interformer interi

7. Klik tombol Download sehingga browser akan menampilkan status unduhan.

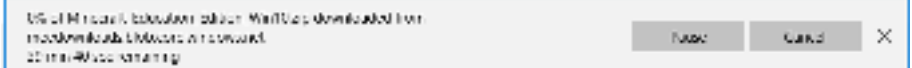

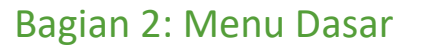

Materi ini membahas mengenai penjelasan dari masing-masing bagian menu yang terdapat dalam Minecraft for Education mulai dari Start Screen sebagai tampilan antarmuka yang pertama kali akan dilihat oleh Anda, Settings Screen sebagai tampilan pilihan pengaturan, dan Play Screen sebagai tampilan permainan yang sedang dimainkan.

#### Tampilan pada Start Screen

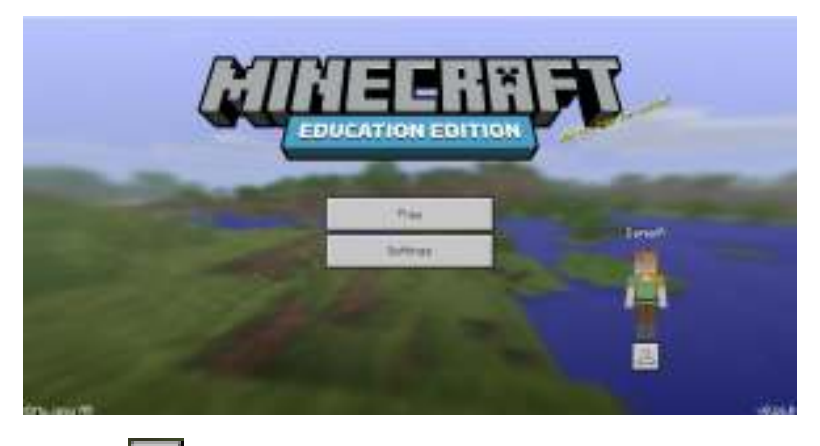

Klik icon 📥, untuk mengubah tampilan karakter Minecraft Education.

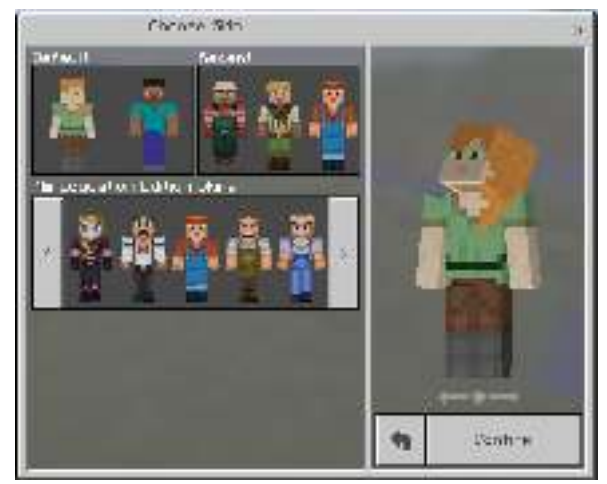

- Default Tampilan karakter yang secara umum digunakan sebagai tampilan awal.
- Recent Tampilan karakter yang baru-baru ini digunakan.
- Education Edition Skins Pilihan banyak tampilan yang dapat dipilih untuk digunakan.
- Confirm Tombol ini digunakan untuk mengkonfirmasi tampilan yang digunakan, tampilan dipilih dibagian 'Education Edition Skins' dan ditampilkan (preview) di bagian kanan.

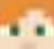

#### Tampilan pada Setttings Screen

#### **Keyboard and Mouse Settings**

| Settinas                 | Keypoand and You     | ise Settings |
|--------------------------|----------------------|--------------|
| Controls                 | Sansitikity: 32      | 1            |
| (III) Perchantel & House |                      |              |
| Controllar               |                      |              |
|                          | Respond Layout       |              |
| C-9 men                  | Attack Destroy       |              |
| Jenansk                  | EuHort               | Reset        |
| frontie -                | Pick Blook           |              |
| Misco                    | suttona.             | hese!        |
| () fuelu                 | Upe Stan/Flags Blook |              |
|                          | Eutton3              | Paset        |
|                          | Drop Hen             |              |
|                          | Q                    | Peret        |

- Sensitivity mengatur sensitifitas untuk input kamera.
- Invert Y-Axis mengubah pergerakan mouse terhadap kamera ketika melihat ke atas atau ke bawah.
- Auto Jump memilih untuk mengaktifkan fitur lompat otomatis atau tidak.
- Keyboard Layout menentukan tombol-tombol yang dapat digunakan dalam permainan.

| Selfings:                                                                                                    | Controller S          | dinge - |
|----------------------------------------------------------------------------------------------------|-----------------------|---------|
| Controls                                                                                                    | Sensitivital 33       | 14      |
| mit Keyboard & House                                                                                                    |                       |         |
| Controlle:                                                                                                    | Intert *-fots         |         |
| new contractions                                                                                                    | Henceling             |         |
| 🖓 Touor                                                                                                    | Usstro- Block (vi     | isnate2 |
| and the second second s | Controller Layout     |         |
| H. Beatle                                                                                                    | June/Fig the          |         |
| eronia -                                                                                                    | Sufferd.              | Reset   |
| 🕎 Video                                                                                                    | Drop Iten             |         |
| () Audio                                                                                                    | Button6               | Topet   |
|                                                                                                    | fftfack/Destingy      |         |
| How Lenaueae                                                                                                    | Trigger2              | Testat  |
|                                                                                                    | Use Stervitizee Slock |         |
|                                                                                                    | 1                     |         |

#### **Controller Settings**

- Sensitivity mengatur sensitifitas untuk input kamera.
- Invert Y-Axis mengubah pergerakan controller terhadap kamera ketika melihat ke atas atau ke bawah.
- Auto Jump memilih untuk mengaktifkan fitur lompat otomatis atau tidak.
- Destroy Block (vibrate) memilih untuk mengatifkan vibrate / getaran pada kontroller ketika menghancurkan blok atau tidak.

• Controller Layout – menentukan tombol-tombol yang dapat digunakan dalam permainan.

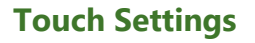

| Settings           | Touch Settines X        |
|--------------------|-------------------------|
| Cantrois           | Censilicity: 33         |
| 📾 Kexboard & Nouse |                         |
| 🙈 Controllar       | Auto Juxp               |
| (***) Touch        | Bestroy Block (vibrate) |
| here al            | Selit Cardrois          |
| E Profile          | Larly June and Steen    |
| 🗐 Video            | Sutton Size: 53         |
| 🕕 Turba            |                         |
| Re Language        |                         |
| W                  |                         |
|                    | 1                       |

- Sensitivity mengatur sensitifitas untuk input kamera.
- Invert Y-Axis mengubah pergerakan controller terhadap kamera ketika melihat ke atas atau ke bawah.
- Auto Jump memilih untuk mengaktifkan fitur lompat otomatis atau tidak.
- Destroy Block (vibrate) memilih untuk mengatifkan vibrate / getaran pada perangkat ketika menghancurkan blok atau tidak.
- Split Controls memilih untuk menggunakan touchscreen untuk berinteraksi dalam layar atau menggunakan crosshair.
- Lefty mengubah d-pad terdapat di bagian kiri atau kanan layar.
- Swap Jump and Sneak memilih untuk memindahkan kontrol tombol pada layar antara jump (melompat) dan sneak (merunduk).
- Button Size mengatur ukuran dari tombol.

#### **User Profile and Settings**

| se Cellular Data<br>20 to ficeback kessts   |
|---------------------------------------------|
| co Collutar Data<br>20 to ficesback Heastts |
| se Cellular Data<br>20 to ficesback Resetts |
| 20 to ficesbadi Hessita                     |
|                                             |
|                                             |
|                                             |
|                                             |
|                                             |
|                                             |
|                                             |

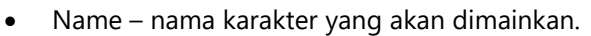

- Use Cellular Data memilih sehingga perangkat menggunakan jaringan wifi saja atau tidak.
- Go to Feedback Website membuka halaman website minecraftedu.

#### **Video Settings**

| Settinas            | Video Settings *             |
|---------------------|------------------------------|
| Controla            | Fulscreen                    |
| 📾) Keyboard & Nouse | GUI Ecoles Yaxhun            |
| Controller          | Drightness 8                 |
| (2) Touch           | Canera Perseotive            |
| Beneral             | First Parson 🥠               |
| A Profile           | Mau Babbina                  |
| Video               | Tabey Brackles               |
|                     | E Besutitul Skies            |
| (p) Hudio           | ППП Балад снасек             |
|                     | Hee OLI                      |
|                     | Shou Advanced Video Settings |
|                     |                              |

- Fullscreen memilih tampilan game dalam bentuk fullscreen atau windowed
- GUI Scale mengatur ukuran GUI dalam game, juga mengatur tampilan HUD dalam game (seperti tampilan tingkat kesehatan/kelaparan)
- Brightness mengatur tingkat kecerahan layar permainan

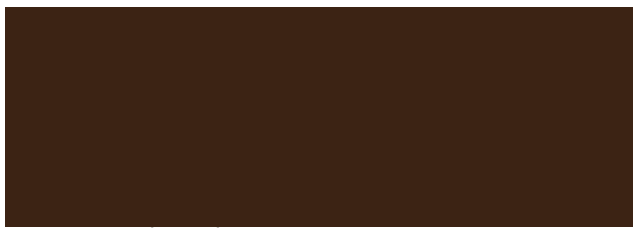

ukan tampilan saat bermain.

n animasi gerakan kepala ketika berjalan atau

an membuat tampilan pada gambar menjadi oahan pada awan, atau tambahan bayangan

- Beautiful Skies memilih untuk membuat tampilan langit lebih indah atau tidak
- Fancy leaves memilih untuk membuat tampilan daun lebih indah atau tidak
- Hide GUI memilih HUD ditampilkan atau tidak
- Show Advanced Video Settings untuk menapilkan pengaturan tambahan untuk video.

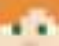

#### **Advanced Video Settings**

| Sattings                  | video Settinge X             |
|---------------------------|------------------------------|
| Lontrols                  | Basut 711 Silas              |
| (IIII) Regeneral & finnee | Fanos Leaves                 |
| Controllar                | Hida SUE                     |
|                           | Stou Revenced Video Settines |
| (C) Touch                 | Revanced Video Settings      |
| Ceneral                   | Peu age                      |
| 📇 Profile                 | Render: Distance: 18 chuncs  |
| 🕎 Video                   | Anti-files ng: _             |
| 🚱 Buta                    |                              |
| G <b>o</b> Language       | Particle Fender Distance 0   |
|                           | Linit sorid Sza              |

- FOV mengubah jarak pandang kamera
- Render Distance mengatur jarak dunia yang ditampilkan dalam satu waktu
- Anti-Aliasing mengatur tingkat kualitas tampilan dunia
- Texel Anti-Aliasing memilih untuk memperhalus tampilan atau tidak
- Particle Render Distance mengatur jarak tampilan particle yang muncul pada game
- Limit World Size untuk membatasi luas dunia / map permainan

#### **Audio Settings**

| fludio Settings   |
|-------------------|
| Nucio: 100        |
| Sound Volume: 169 |
|                   |
|                   |
|                   |
|                   |
|                   |
|                   |
|                   |
|                   |

- Music mengatur volume suara musik permainan Minecraft
- Sound Volume mengatur volume efek suara dalam permainan

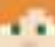

#### Languages

| Settings                                                                                                    | Languaga              | × |
|----------------------------------------------------------------------------------------------------|-----------------------|---|
| Controls                                                                                                    | Beutsch (Deutschland) |   |
| In Peghaard & Hause                                                                                                    | 🔲 English ເປາວ        |   |
| 000                                                                                                    | E-sloh 0155           |   |
| (10) Controller                                                                                                    | Español (España)      |   |
| ·*·Si Touch                                                                                                    | Español (Háxico)      |   |
| - All and a second second seco | 📕 🗖 Français (Canada) |   |
| Cananal .                                                                                                    | Thangais (France)     |   |
| 📇 Frofile                                                                                                    | That anni (Thalia)    |   |
| SHE (SIGN)                                                                                                    | Pontușuês (Snasil)    |   |
| 9 0000                                                                                                    | Fontuguês (Fontugal)  |   |
| (6) Tulia                                                                                                    | PACKET FILLA          |   |
|                                                                                                    |                       |   |
| Contraction (Contraction)                                                                                                    | 1 241 2 1 21          |   |
|                                                                                                    |                       |   |
|                                                                                                    |                       |   |

• Memilih bahasa yang akan ditampilkan dalam permainan

#### Tampilan pada Play Screen

#### Tab [World]

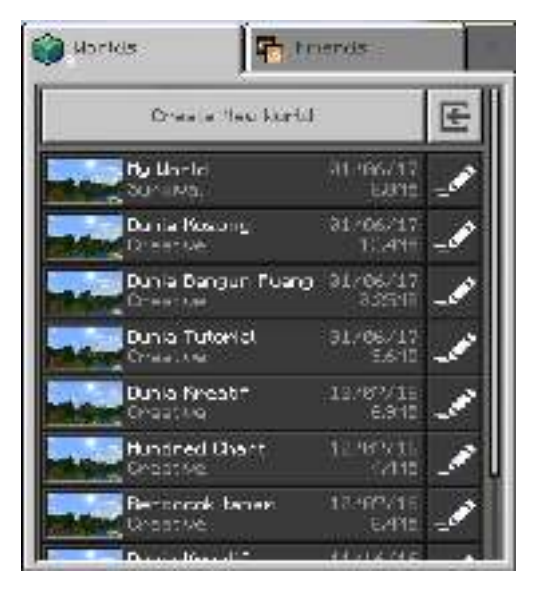

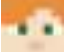

#### Create New World [Game]

| Cincole teu Jonie | Dane Sellinae      |
|-------------------|--------------------|
| N                 | Fend flane         |
|                   | Fy ker.d           |
| BALL BROOM        | Fefault Ibne likce |
|                   | Convert 2          |
| Create            | Left call          |
| Sait Soldhac      | Feaset.4 .         |
| Geve deve         | Encota             |
| THE HURSAGNER     | The first Drs.     |
| tik-Ros           | 2461               |
|                   | kend Tarw          |
|                   | Infects (C         |

- World Name merupakan nama dunia yang akan dibuat.
- Default Game Mode:
  - Survival merupakan mode yang membutuhkan player untuk mengumpulkan semua bahan dari awal, dan memiliki nyawa dan tingkat kelaparan.
  - Creative merupakan mode yang memberikan player banyak barang awal, dan memiliki tambahan control, tanpa adanya nyawa dan tingkat kelaparan.
- Difficulty:
  - Peaceful tidak terdapat mob satu pun dalam dunia yang dibuat
  - Easy tidak terdapat banyak mob dalam dunia yang dibuat
  - Normal terdapat mob dengan jumlah yang cukup banyak dalam dunia yang dibuat
  - Hard terdapat banyak mob dalam dunia yang dibuat
- Cheats memilih untuk memungkinkan perintah ("/") dalam permainan dapat dilakukan atau tidak
- Always Day memilih untuk membuat dunia terus dalam keadaan terang atau tidak
- Seed digunakan sebagai id untuk world yang dibuat, dan dapat digunakan untuk berbagi dunia yang dibuat
- World Type:
  - Old akan membuat world terbatas dengan ukuran 256 x 256 blok.
  - Infinite pilihan default, akan membuat world dengan berbagai macam bentuk.
  - Flat akan membuat world yang flat (rata), tanpa adanya pegunungan.

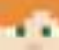

# Create New World [Multiplayer Settings

- \_\_\_\_\_
- Multiplayer Game memilih untuk berbagi dunia yang dibuat atau tidak
- Broadcast to LAN memilih untuk berbagi dunia yang dibuat ke dalam jaringan LAN atau tidak

#### Tombol Import 🖻

Import berfungsi untuk me-load world yang sudah disiapkan sebelumnya (.mcworld).

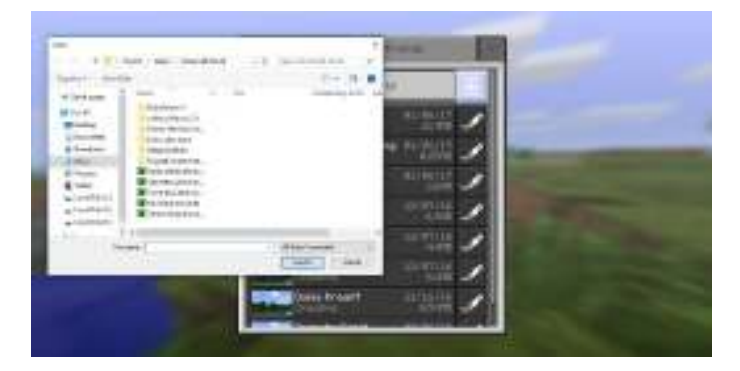

#### Tab [Friend]

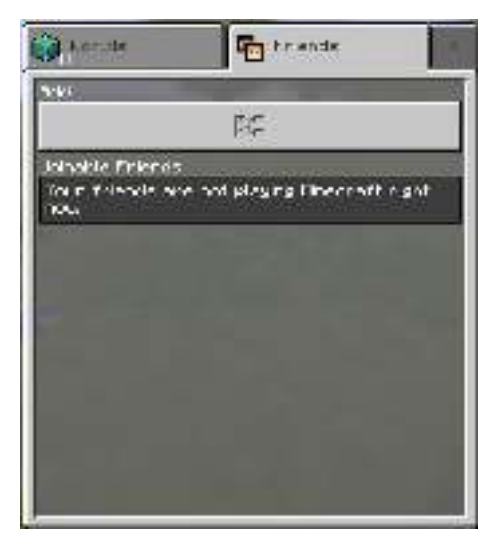

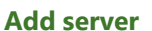

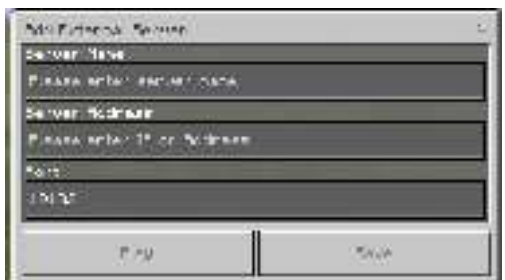

- Server Name nama server (tampilan pada minecraft pengguna).
- Server Address alamat IP yang digunakan (alamat server yang dicari).
- Port port yang digunakan.

#### Menu dalam Game

Ketika play klik tombol [esc].

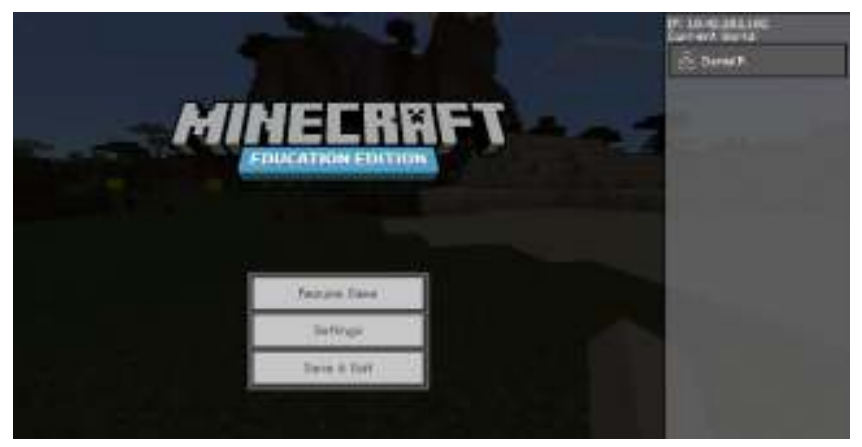

- Resume game Kembali ke permainan.
- Settings Membuka jendela pengaturan options.
- Save & Quit Kembali ke halaman menu utama.
- 1. Menu pada world [klik icon

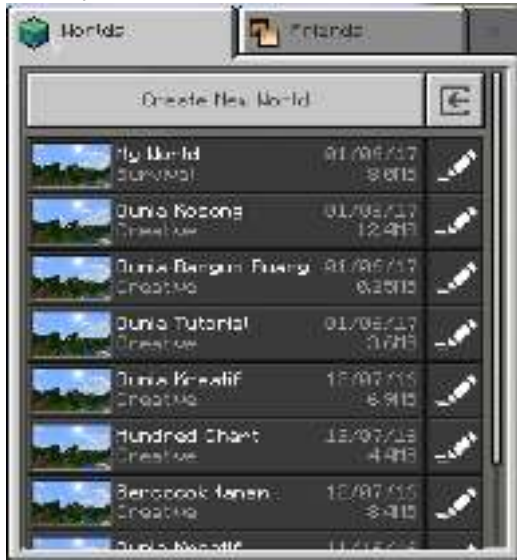

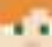

#### Tampilan untuk edit world

| Colt "Ny Horid" | Oane              | tettings ?   |
|-----------------|-------------------|--------------|
|                 | Cefault Gave node |              |
| and at          | Surviva           |              |
|                 | Cifficulty        |              |
| Flau            | Peaceful          | 0            |
| Edit Settings   | Cheats            |              |
| Cana            | Flyings Day       |              |
| CTP Ruffielagen | -14/2/9352/1      |              |
| nd:+0is         | Nort:: Type       |              |
|                 | 1111.000          |              |
|                 | Export Horld      | Delete Montd |

- World Name merupakan nama dunia yang akan dibuat.
- Default Game Mode:
  - Survival merupakan mode yang membutuhkan player untuk mengumpulkan semua bahan dari awal, dan memiliki nyawa dan tingkat kelaparan.
  - Creative merupakan mode yang memberikan player banyak barang awal, dan memiliki tambahan control, tanpa adanya nyawa dan tingkat kelaparan.
- Difficulty:
  - Peaceful tidak terdapat mob satu pun dalam dunia yang dibuat
  - Easy tidak terdapat banyak mob dalam dunia yang dibuat
  - Normal terdapat mob dengan jumlah yang cukup banyak dalam dunia yang dibuat
  - Hard terdapat banyak mob dalam dunia yang dibuat
- Cheats memilih untuk memungkinkan perintah ("/") dalam permainan dapat dilakukan atau tidak
- Always Day memilih untuk membuat dunia terus dalam keadaan terang atau tidak
- Export World untuk meng-ekspor world yang dipilih (menjadi .mcworld)
- Delete World untuk menghapus world yang dipilih

#### Bagian 3: Bioma (Ekosistem)

Bagian ini membahas jenis-jenis bioma/lingkungan apa saja yang dapat dimainkan dan material apa saja yang dapat digunakan dalam Minecraft pada setiap biomanya mulai dari hutan, gurun pasir, gunung, savanna dan lainnya.

Bioma adalah ekosistem besar dengan daerah luas terdiri dari flora dan fauna yang khas dan terbentuk karena perbedaan letak geografis dan astronomis. Pada dasarnya, bioma terdiri dari produsen, konsumen, dan pengurai (dekomposer) yang di dalamnya terjadi siklus yang diawali dari tumbuhan. Ciri utama dari bioma adalah dominasi vegetasi tertentu di suatu wilayah dengan pengaruh kondisi iklim regionalnya sehingga perbedaan antarbioma tampak jelas dari vegetais yang tumbuha di dalamnya. Bioma dibagi dalam beberapa jenis yang ditentukan dari iklim, curah hujan, letak geografis, dan intensitas cahaya matahari.

Beberapa contoh bioma yang dapat digunakan pada Minecraft Education Edition ini adalah Flower, Forest, Jungle, Savanna, Desert, Ice Spikes, Birch Forest, Roofed Forest, Mushroom Island, dan Mesa Canyon.

#### **Flower Forest**

Bioma ini berbentuk ekosistem dengan banyak pohon Oak dan Birch, bukit-bukit dan rumput-rumput tinggi dan memiliki banyak jenis bunga. Forest adalah tempat yang paling baik saat pertama kali *spawn* karena jumlah kayunya yang banyak tapi berbahaya saat malam karena akan ada banyak Mobs yang berkumpul. Oak and Birch Trees, Flowers, Wolves, Mushrooms, Brown, Salt & Pepper, Black Rabbits dapat ditemukan disini.

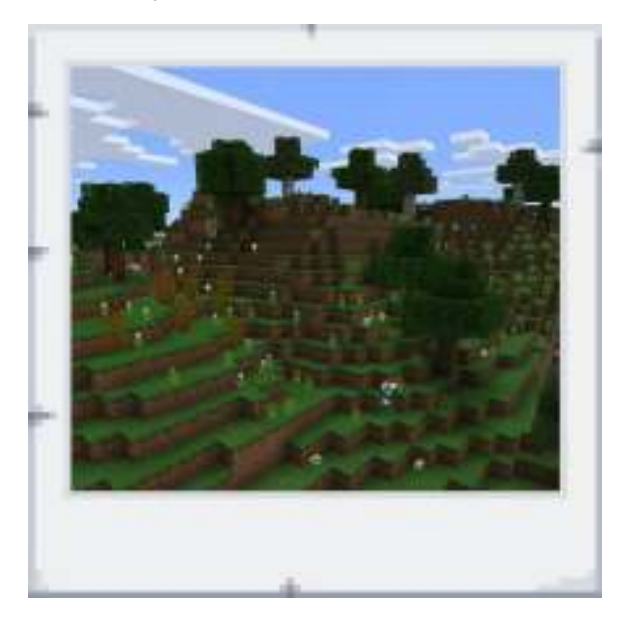

#### Jungle

Bioma ini adalah ekosistem dengan hutan tropis yang ditumbuhi banyak pohon rimbun terutama Oak. Langitnya berwarna lebih terang dibandingkan dengan bioma lain dan terkadang Anda dapat menemukan Jungle Temple, bangunan tua yang berisi harta karun bahkan jebakan didalamnya. Ada dua tanaman yang hanya muncul secara alami disini, yaitu Cocoa Beans dan Melon. Jungle Trees, Jungle Temples, Ferns, Flowers, Vines, Ocelots, Cocoa Pods, Melons dapat ditemukan disini

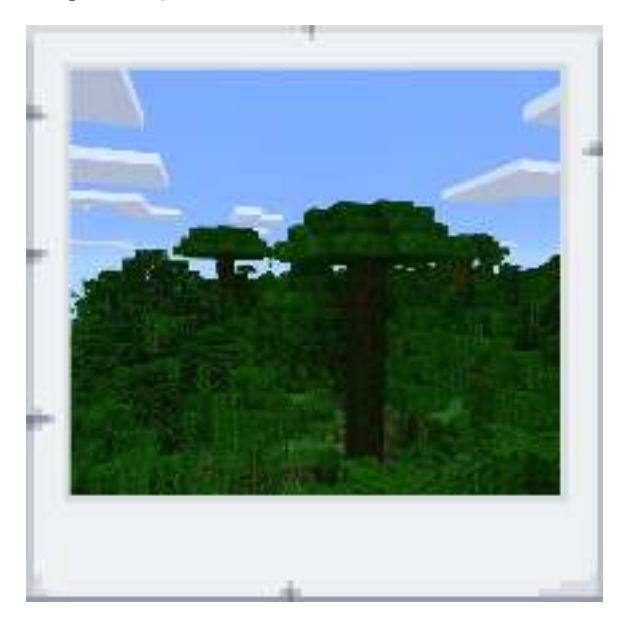

#### Savanna

Biasa disebut Sabana. Tanahnya rata, kering, dan tidak seperti Desert karena terdapat tumbuhan Acacia. Bioma ini tidak pernah turun hujan di dalamnya. Acacia Trees, Tall Grass, NPC Villages, Horses, Cows, Sheep dapat ditemukan disini.

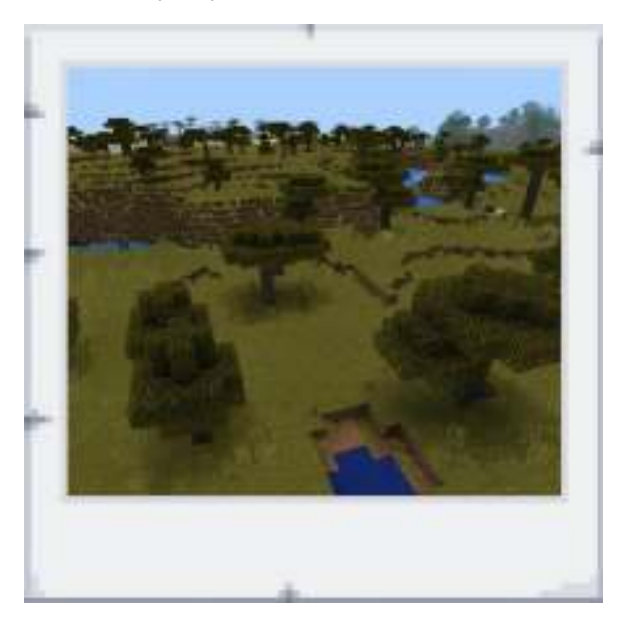

#### Desert

Bioma ini adalah ekosistem dengan kondisi yang sangat tandus dan tidak ditumbuhi tanaman kecuali Cactus dan Dead Bush. Disini terdapat Sandstone yang bisa digunakan untuk membangun suatu bangunan dan bioma ini adalah bioma yang paling berbahaya karena Hostile Mobs dapat melihat dan menyerang Anda dengan mudah. Sand, Cacti, Dead Bushes, Sandstone, Sugar Cane, Desert wells, Desert Temples, NPC Villages, Gold Rabbits dapat ditemukan disini.

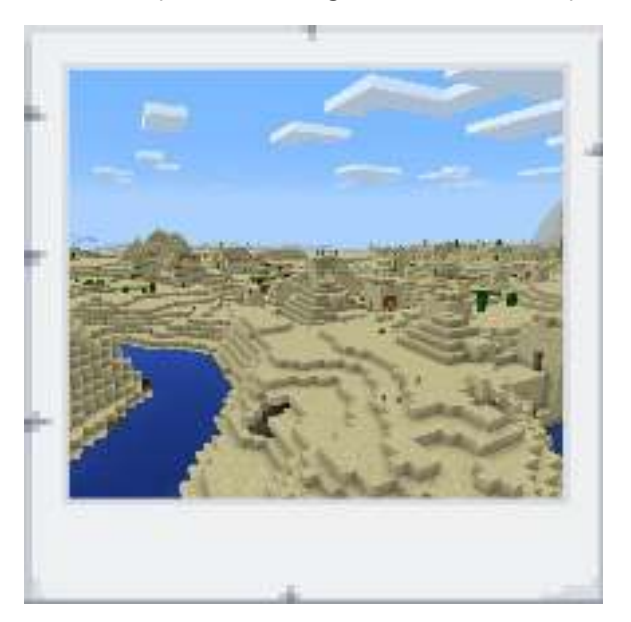

#### Ice Spikes

Bioma ini termasuk yang paling populer di Minecraft karena langka. Semua tempatnya dipenuhi dengan es. Packed Ice, Snow, Snow Blocks, Strays, Black & White Rabbits, Polar Bears dapat ditemukan disini.

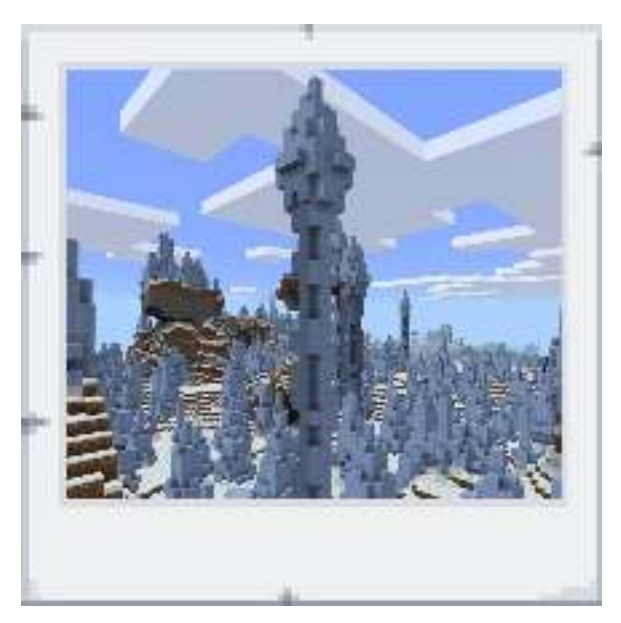

#### **Birch Forest**

Bioma ini adalah ekosistem dengan hutan yang didominasi dengan pohon Birch. Birch Trees, Flowers dapat ditemukan disini.

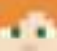

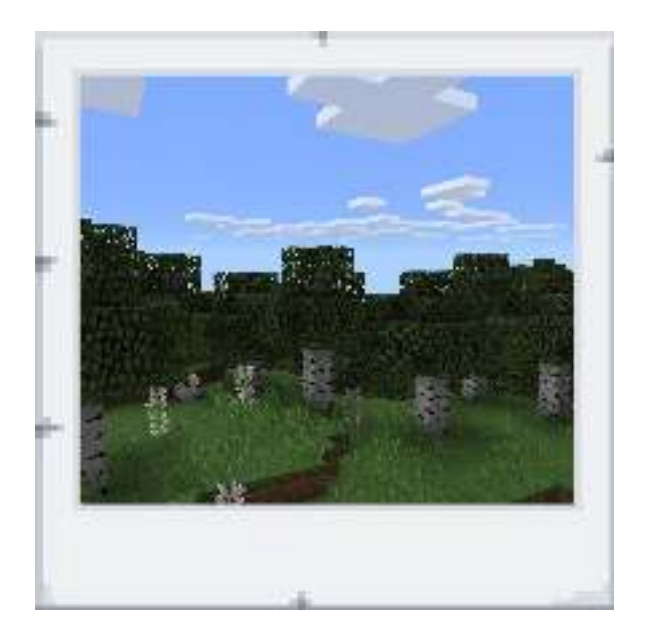

#### **Roofed Forest**

Bioma ini adalah ekosistem dengan dominasi pohon Dark Oak dan tumbuh berdekatan sehingga hutan menjadi terlihat gelap. Hostile Mobs bisa *spawn* walaupun di siang hari. Jamur Raksasa dapat ditemukan disini dan sangat langka. Dark Oak Trees, Huge Mushrooms, Mushrooms, Rose Bushes dapat ditemukan disini.

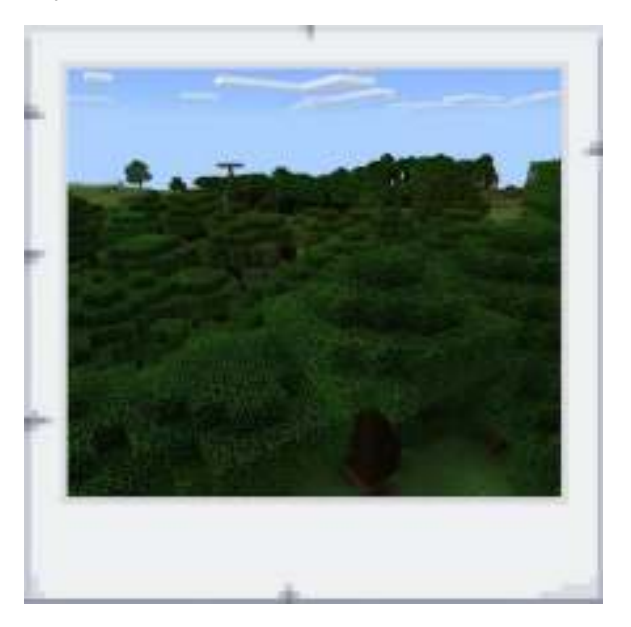

#### **Mushroom Island**

Bioma ini adalah ekosistem dengan ditumbuhi dengan banyak jamur. Tidak ada Hostile Mobs yang dapat muncul di bioma ini karena tanahnya yang datar dan langitnya yang terang. Mushrooms, Huge Mushrooms, Mycelium, Mooshrooms, No Hostile Mobs dapat ditemukan disini.

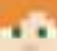

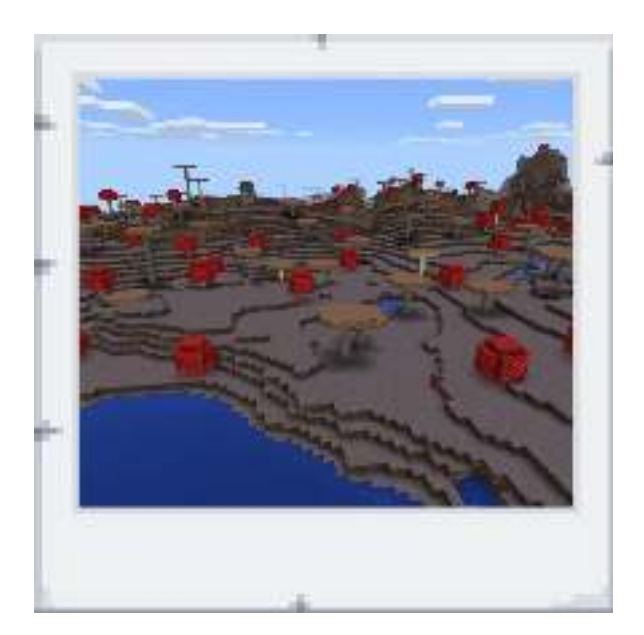

#### Mesa Canyon

Bioma ini sangat langka dimana sebagian tanahnya ditutupi Red Sand yang merupakan block eksklusif di Minecraft. Seperti Desert, Mesa ditumbuhi Cactus dan Dead Bush. Dead Bushes, Hardened Clay, 6 colors of Stained Clay, Red Sand, Cacti, Red Sandstone dapat ditemukan disini.

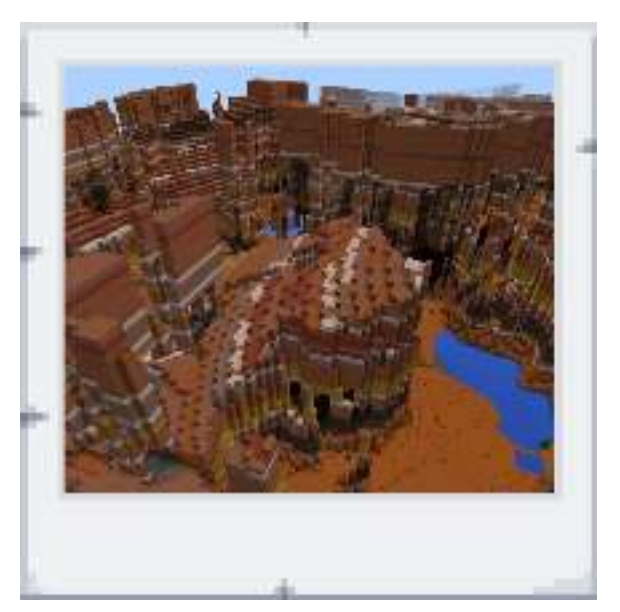

Mob adalah mahkluk hidup non-manusia yang ada di Minecraft. Mob berfungsi untuk memberi tantangan tersendiri untuk pemain, di mana ada 4 jenis mob yang tersedia. Mob yang pertama adalah Mob Pasif (Passive Mobs) yang pasif dan tidak menyerang pemain, sebagian besar hewan konsumsi termasuk dalam kategori ini. Yang kedua adalah Mob Musuh (Hostile Mobs) yang aktif menyerang pemain, biasanya muncul pada malam hari atau tempat yang gelap. Yang ketiga adalah Mob Netral yang hanya menyerang ketika diserang. Jenis mob yang terakhir adalah Mob Teman (Friendly Mobs) yang tidak menyerang pemain sama sekali dan seringkali melindungi pemain dari mob musuh.

## Bagian 4: Tutorial Bagaimana Cara Memainkan Minecraft (Controls dan Crafting)

Materi ini membahas panduan memainkan Minecraft Education Edition dengan pengenalan control permainan dan cara meramu material menjadi sebuah objek baru.

#### Stage 1-Controls

Kontrol yang terdapat dalam minecraft dengan menggunakan komputer

| Kontrol      | Fungsi Utama                  | Penggunaannya                                                                        |
|--------------|-------------------------------|--------------------------------------------------------------------------------------|
| W            | Berjalan ke depan             | Tekan dan tahan untuk berjalan maju                                                  |
| Α            | Berjalan ke kiri              | Tekan dan tahan untuk berjalan<br>menyamping ke kiri                                 |
| S            | Berjalan ke belakang          | Tekan dan tahan untuk berjalan mundur                                                |
| D            | Berjalan ke kanan             | Tekan dan tahan untuk berjalan<br>menyamping ke kanan                                |
| Spacebar     | Melompat                      | Tekan satu kali untuk melompat                                                       |
| 1 Left Shift | Merunduk                      | Tekan dan tahan untuk merunduk                                                       |
| E            | Tas penyimpanan               | Tekan untuk membuka/menutup tas<br>penyimpanan                                       |
| Q            | Membuang barang               | Tekan satu kali untuk membuang<br>barang yang sedang dipegang                        |
| 1 - 9        | Slot tas penyimpanan<br>utama | Tekan satu kali untuk memilih slot<br>barang nomor berapa yang ingin<br>dipegang     |
| Т            | Membuka tampilan<br>obrolan   | Tekan satu kali untuk<br>membuka/menutup tampilan obrolan                            |
| 1            | Membuka tampilan<br>perintah  | Tekan satu kali untuk membuka<br>tampilan perintah                                   |
| Tab 🖏        | Daftar pemain                 | Ketika bermain <i>multiplayer</i> , tekan satu<br>kali untuk melihat daftar pemain   |
| F11          | Layar penuh                   | Tekan satu kali untuk mengubah<br>tampilan permainan dalam layar penuh<br>atau tidak |
| Esc          | Menu                          | Membuka atau menutup tampilan menu<br>di dalam permainan                             |

#### Keyboard

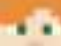

| Μ | οι | ıse |
|---|----|-----|
|---|----|-----|

| Kontrol | Fungsi Utama                          | Penggunaannya                                                                                                    |
|---------|---------------------------------------|----------------------------------------------------------------------------------------------------|
|         | Pergerakan Kamera                     | Gerakan mouse untuk mengubah pandangan atau<br>kamera dalam permainan                                                                                                    |
|         | Menyerang/menghancurkan               | Tahan untuk menghancurkan blok;<br>Klik satu kali untuk menyerang;<br>Tahan dan tarik untuk membagi tumpukan blok<br>dengan genap                                                                                               |
|         | Menggunakan<br>barang/meletakkan blok | Klik satu kali untuk meletakan blok;<br>Tahan dan tarik untuk meletakkan satu blok dalam<br>tumpukan di setiap slot tas penyimpanan;<br>Klik satu kali untuk mengaktifkan saklar;<br>Klik satu kali untuk membuka/menutup pintu |
|         | Memilih blok                          | Memilih blok yang terdapat di bagian tas<br>penyimpanan di bagian bawah                                                                                                    |

#### Stage 2-Crafting

1. Mengumpulkan bahan di dalam Minecraft

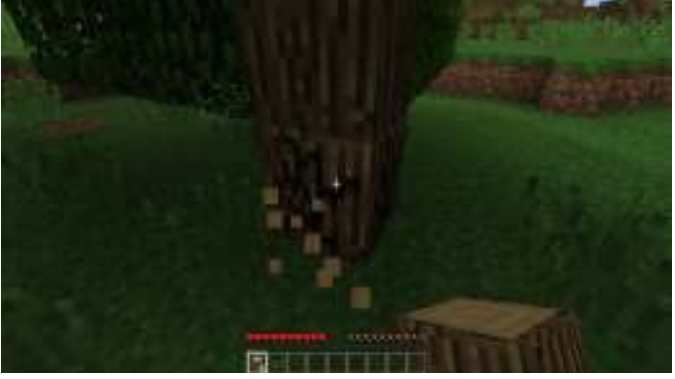

Cara mengumpulkan blok ialah dengan memukul blok yang ada di dalam map Minecraft, dengan meng-klik kiri dan ditahan hingga blok tersebut hancur.

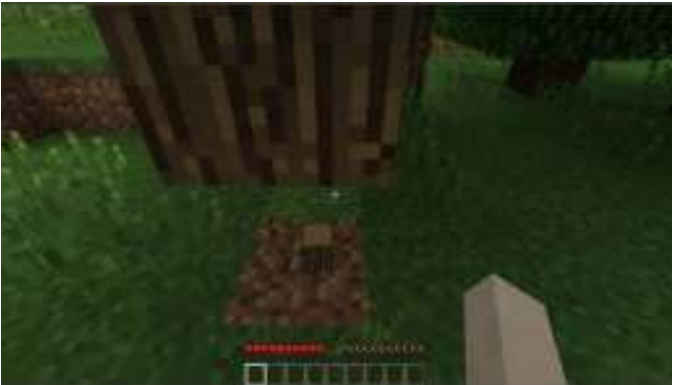

Setelah hancur, akan menjadi sebuah blok kecil, dekati blok kecil tersebut untuk mengambilnya ke dalam tas penyimpanan.

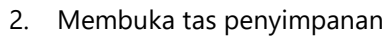

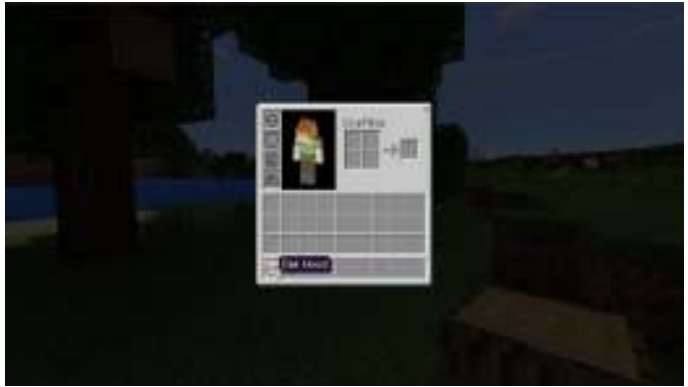

Setelah bahan-bahan yang dibutuhkan sudah dikumpulkan, bukalah tas penyimpanan dengan menekan tombol E.

- 3. Crafting di dalam minecraft
  - a. Membuat Wood Plank

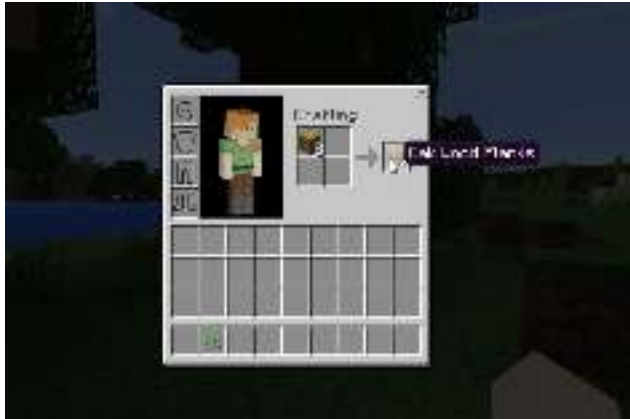

Wood Plank merupakan kayu olahan yang berasal dari Wood (pada contoh menggunakan Oak Wood). Setiap satu Oak Wood akan menjadi 4 Wood Plank. Cara melakukan *crafting* ialah dengan meng-klik kiri satu kali pada barang dalam tas penyimpanan untuk memilih barang tersebut, kemudian arahkan kursor ke kotak bagian atas yang terdapat tulisan "Crafting", kemudian klik kiri satu kali lagi untuk meletakkan barang, kemudian ambil hasil *crafting* dengan meng-klik kiri pada bagian kanan (bagian olahan).

b. Membuat Crafting Box

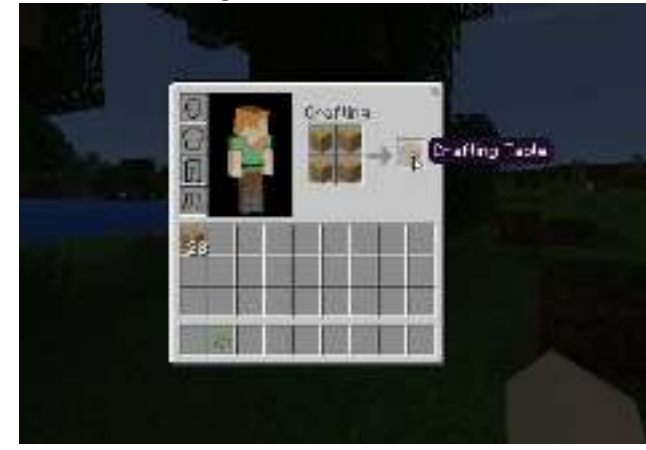

Resep untuk membuat 'Crafting Table' dapat dilihat dalam gambar, yaitu berupa 4 buah Wood Plank.

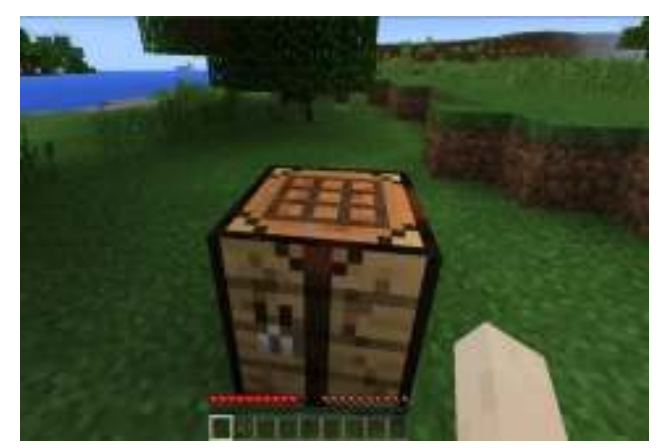

Jika sudah membuat Crafting Table, letakkan Crafting Table di lokasi yang diinginkan. Cara meletakkannya ialah dengan menggunakan klik kanan pada mouse ketika Crafting Table sedang dipegang, Barang yang dapat dipegang disusun dibagian kotak bawah yang terpisah di tas penyimpanan. Jika belum dipegang, coba gunakan tombol 1-9 atau *scroll* mouse untuk memilih slot yang berisi Crafting Table.

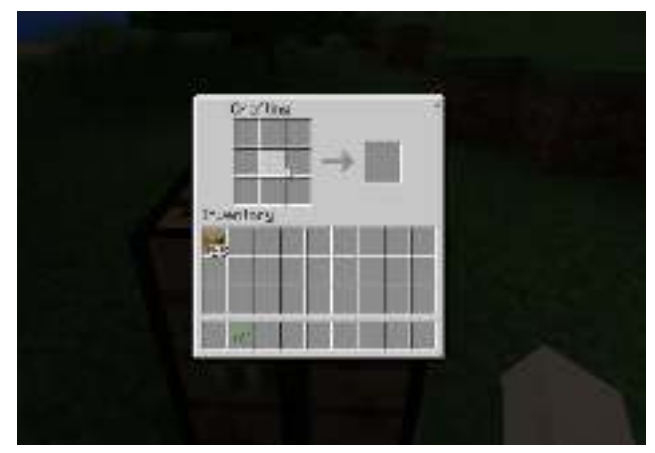

Dekati Crafting Table yang sudah diletakkan dan klik kanan, kemudian akan muncul tampilan "Crafting" yang dapat menggunakan 9 slot barang.

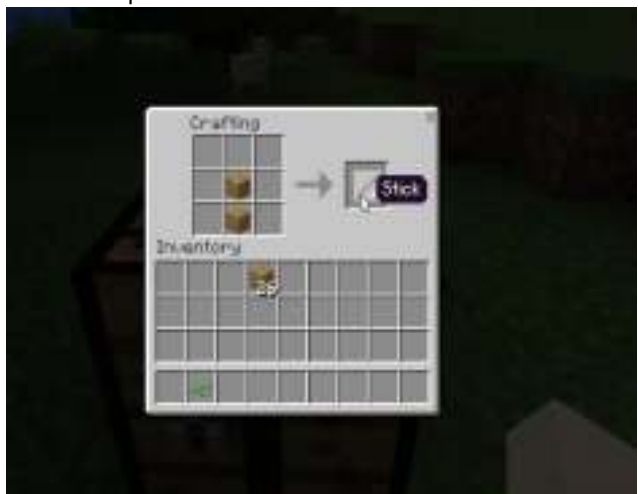

c. Membuat perkakas di dalam Minecraft

Stick merupakan bahan utama yang dibutuhkan dalam pembuatan perkakas. Untuk membuat Stick, susunlah 2 Wood Plank sesuai gambar.

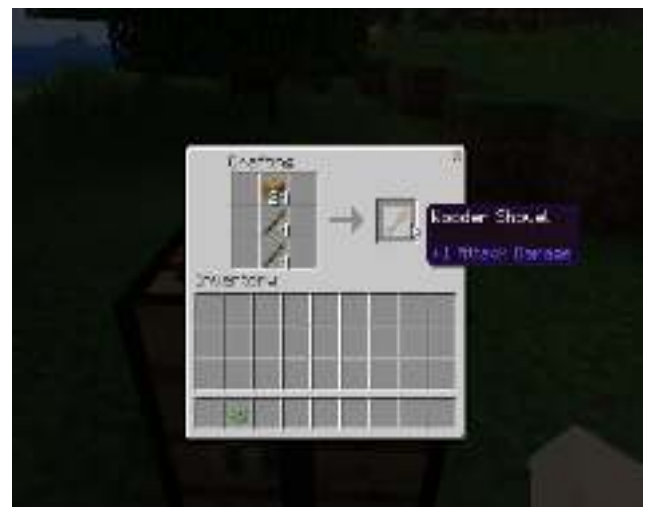

Wooden Shovel merupakan perkakas yang digunakan untuk mempermudah dalam mengumpulkan blok pasir. Untuk membuat Wooden Shovel, susunlah 1 Wood Plank dan 2 Stick sesuai gambar.

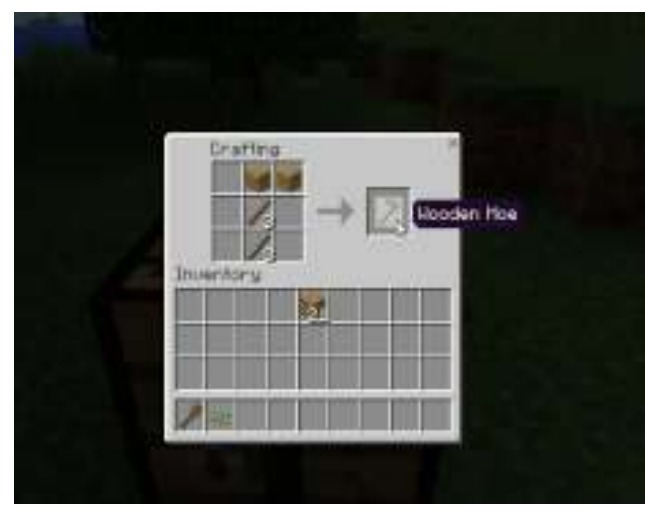

Wooden Hoe merupakan perkakas yang digunakan untuk mencangkul tanah agar dapat ditanam. Untuk membuat Wooden Hoe, susunlah 2 Wood Plank dan 2 Stick sesuai gambar.

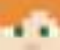

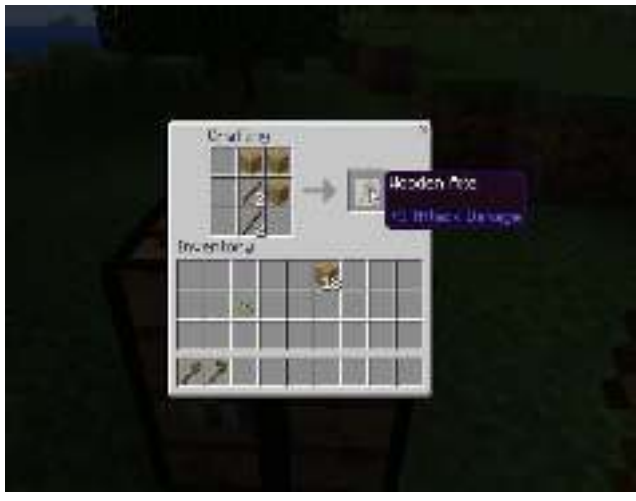

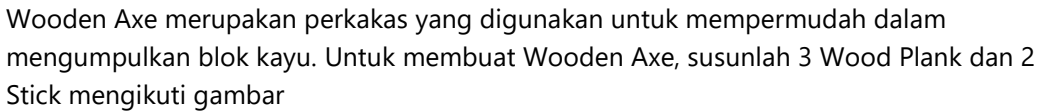

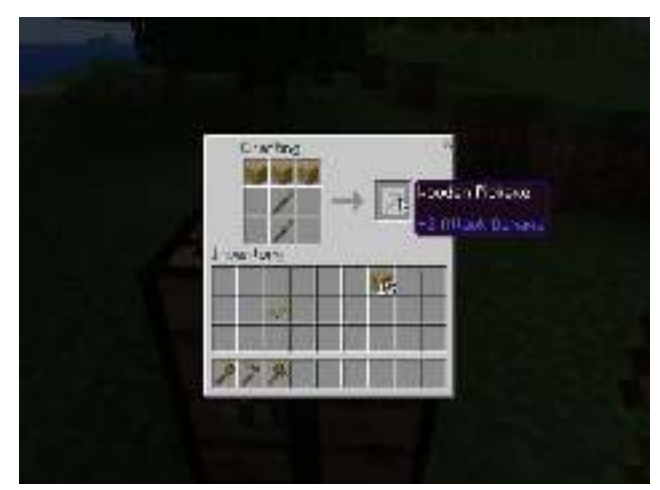

Wooden Pickaxe merupakan perkakas yang digunakan untuk mempermudah dalam mengumpulkan blok batu. Untuk membuat Wooden Pickaxe, susunlah 3 Wood Plank dan 2 Stick sesuai gambar.

## Bagian 5: Tutorial Bagaimana Cara Memainkan Minecraft (Open World dan Education)

Bagian ini membahas panduan bagaimana memainkan Minecraft Education Edition dengan pengenalan *Open World*, dunia yang bisa dimainkan dengan bebas dan bagaimana menemukan materi pembelajaran pendidikan di dalamnya. Open world atau yang biasa disebut dengan dunia terbuka adalah memainkan minecraft dengan menjelajah seluruh tempat.

Pemain bebas melakukan apa saja yang mereka inginkan baik itu menambang, meramu, dan lainnya. *Education* adalah fitur edukasi dalam minecraft yang dapat diterapkan di kelas. Panduan memainkan minecraft dalam dunia terbuka dan edukasi ini diunduh dari <u>education.minecraft.net/tutorial/</u> stage 3 dan stage 4. Stage 1 dan stage 2 berisi panduan kontrol dan meramu seperti yang telah dijelaskan pada materi sebelumnya. Pemain harus mengikuti petunjuk yang ada pada setiap papan.

#### Stage 3-Open World

Buatlah perkakas Pickaxe untuk menambang bebatuan sesuai dengan susunan blok material yang ada pada contoh. Di dalam rumah terdapat Crafting Table yang digunakan untuk meramu blok material dan Chest sebagai tempat penyimpanan barang.

1. Klik kanan pada Crafting Table untuk meramu perkakas Pickaxe. Susunlah blok Cobblestone dan Stick.

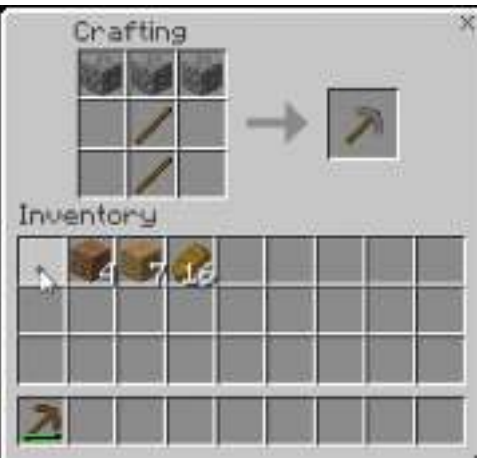

2. Gunakan Pickaxe untuk menambang Coal. Coal akan digunakan untuk membuat obor.

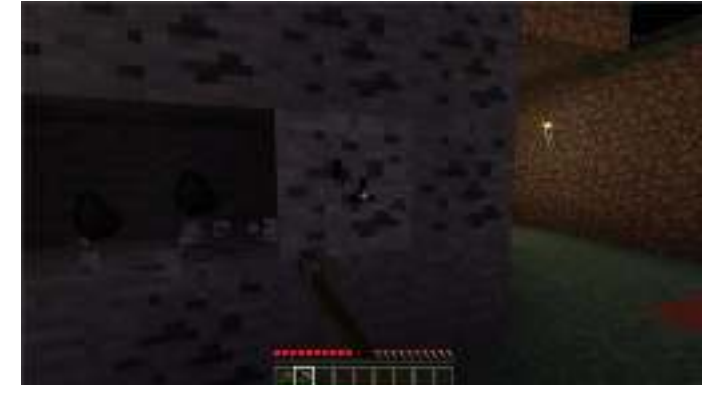

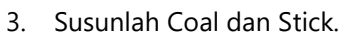

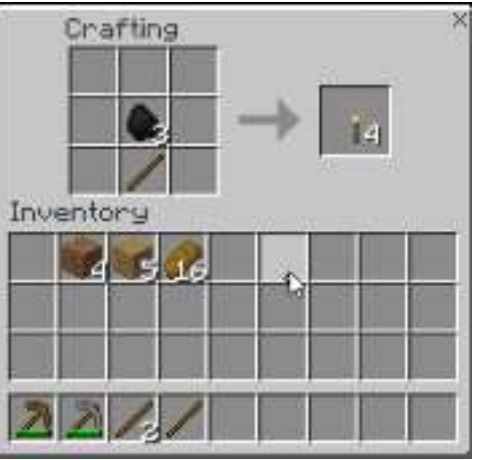

4. Ambil Torch yang akan digunakan sebagai obor. Taruhlah obor untuk menerangi beberapa tempat yang gelap.

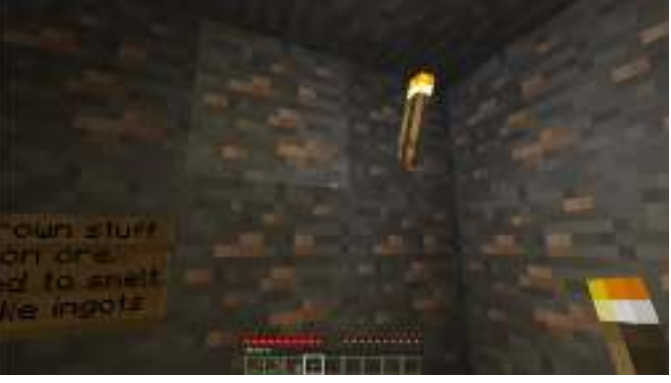

5. Jika ingin menjelajah lebih jauh. Masuklah kedalam gua ini.

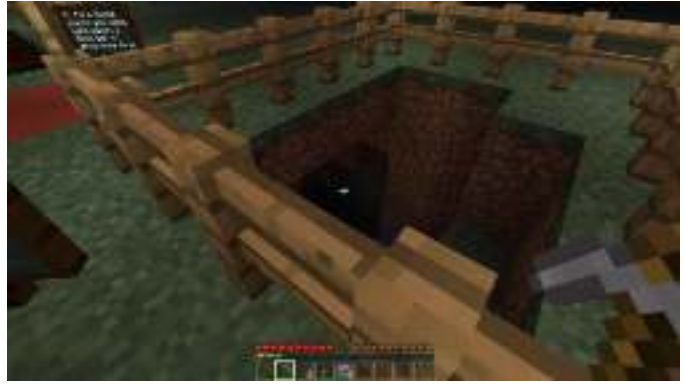

6. Tempat ini adalah ladang kecil yang dipakai untuk bercocok tanam.

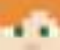

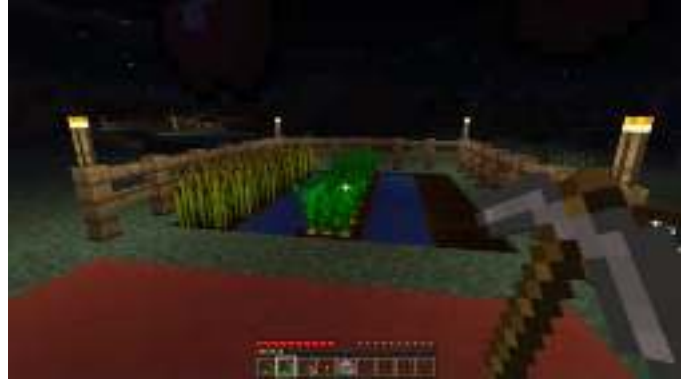

7. Ambil item wortel di bagian tengah dan padi di bagian kiri dengan klik kiri mouse di objek tersebut.

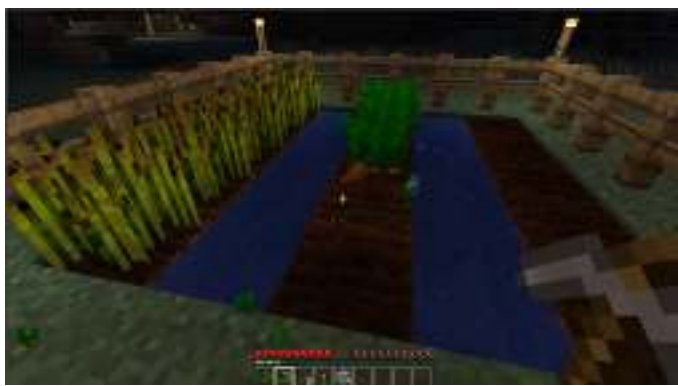

8. Pemain akan mendapatkan bibit wortel yang dapat ditanam kembali di tanah kosong bagian kanan.

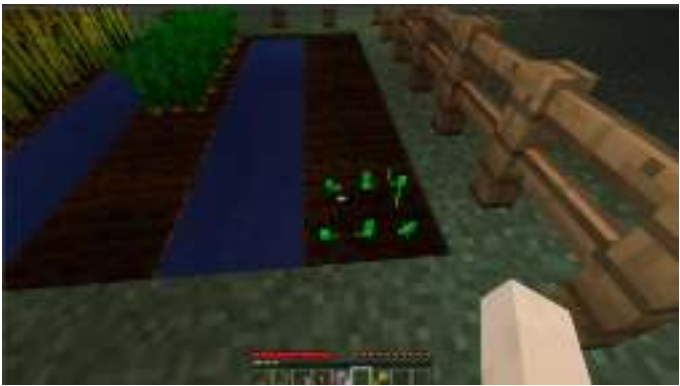

#### Stage 4-Education

1. Ambillah kamera di dalam Chest ini. Pemain dapat menggunakan kamera untuk selfie dan mengambil foto di lingkungan sekitarnya bermain.
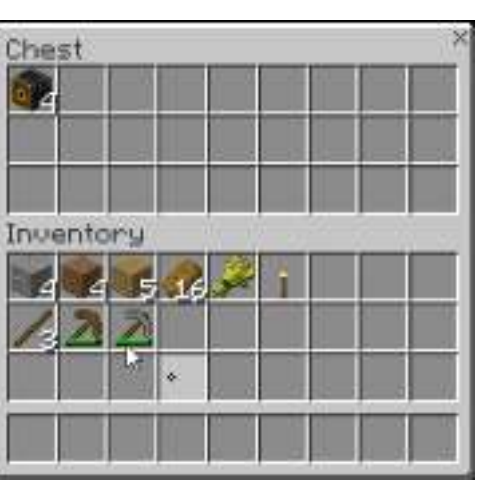

2. Klik kanan untuk menaruh tripod kamera dan aktifkan dengan klik kiri sehingga kamera akan mengambil foto selfie. Klik kiri untuk mengambil gambar di sekitar lingkungan tempat bermain pemain.

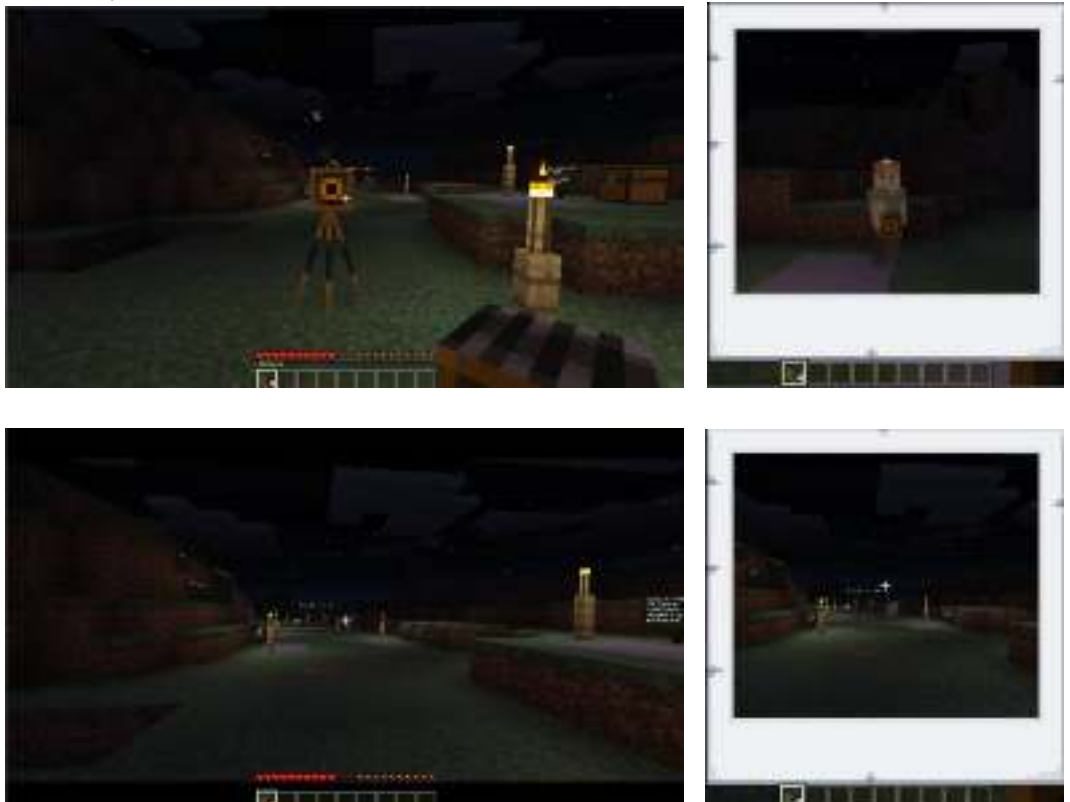

3. Ambil portofolio di Chest ini untuk mengekspor gambar yang baru saja diambil dari kamera.

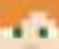

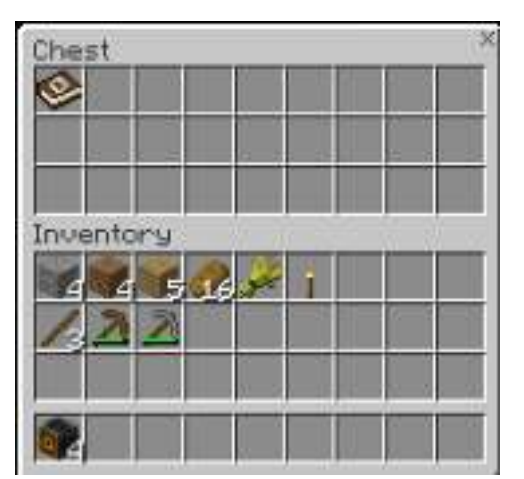

4. Berikan nama untuk masing-masing foto. Klik tombol Export Portofolio untuk menyimpannya di komputer.

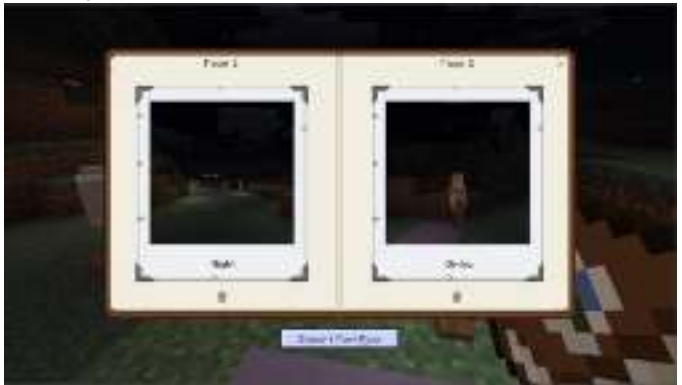

5. Pemain dapat menggunakan Slates, Posters, dan Boards sebagai papan informasi. Papan informasi ini sangat berguna untuk memberikan petunjuk. Misal, diaplikasikan pada pelajaran matematika untuk memberikan pertanyaan seputar soal berhitung.

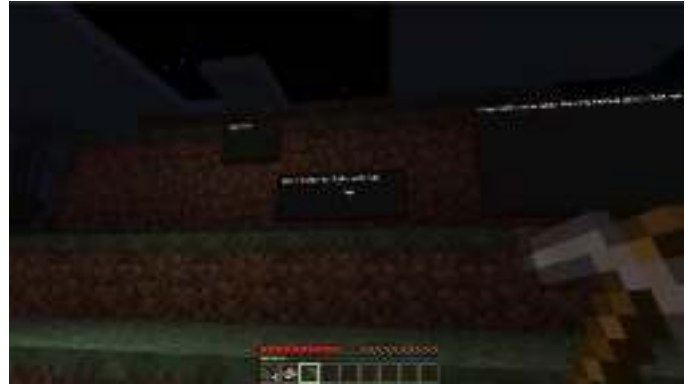

6. Blok Border digunakan untuk memberikan batasan akses masuk terhadap suatu area dalam Minecraft.

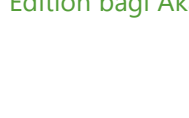

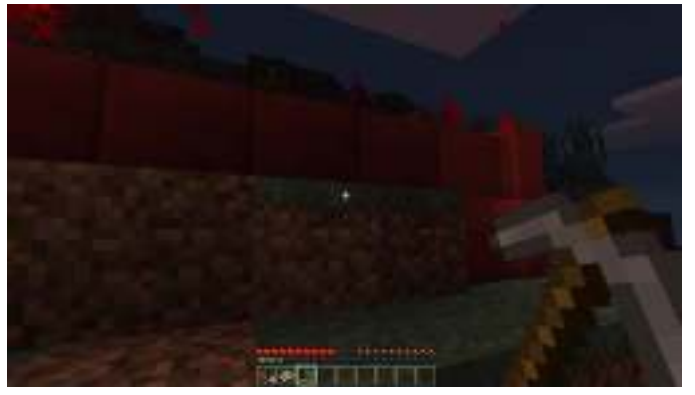

7. Pemain dapat menggunakan NPC (*non-player character*) sebagai pemandu atau pengawas ketika bermain Minecraft. Mereka berfungsi untuk memberitahukan petunjuk apa yang harus dilakukan ataupun berisi percakapan tertentu sehingga pemain dapat berinteraksi dalam menyelesaikan tugasnya.

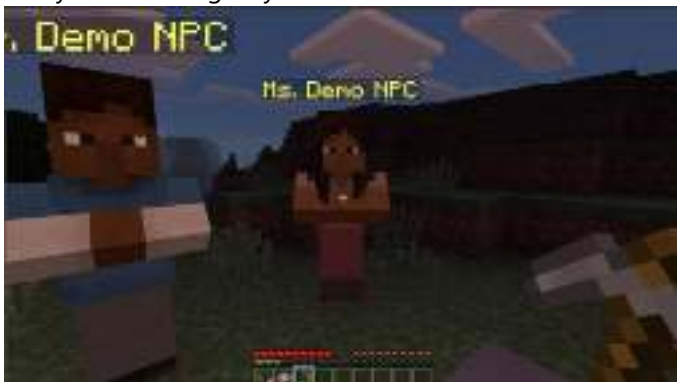

# BAB 2 Implementasi Dunia Pendidikan

# Bagian 6: Memainkan Dunia Minecraft Dalam Mode Creative

Materi ini membahas panduan memainkan Minecraft Education Edition dalam mode kreatif dimana Anda dapat dengan bebas menggunakan semua jenis material tanpa harus mencarinya dan membangun sebuah karya dengan kumpulan material tersebut.

- 1. Membuat dunia baru dalam Mode Creative. Ketika membuat dunia baru, pilihlah World Type-Flat.
- 2. Tas penyimpanan pada Mode Creative.

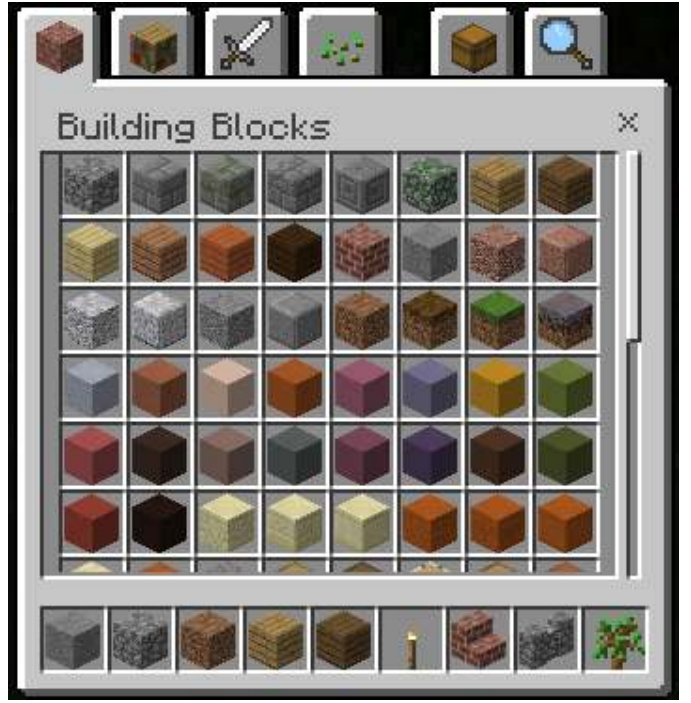

Pada Mode Creative, tas penyimpanan sudah terisi semua barang dan berjumlah tak terhingga.

- 3. Membuat beberapa kreatifitas dalam Mode Creative.
  - a. Kubus

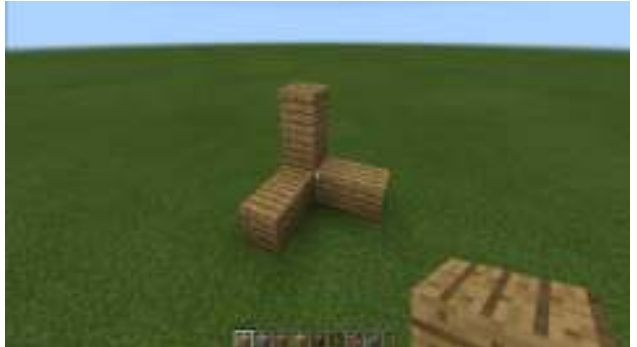

Pertama, buatlah rusuk dasar yang akan dijadikan kubus.

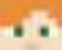

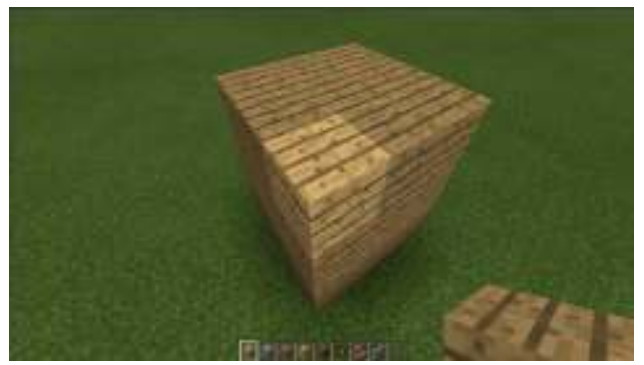

Kemudian, isi semua bagian yang masih kosong hingga menjadi sebuah kubus

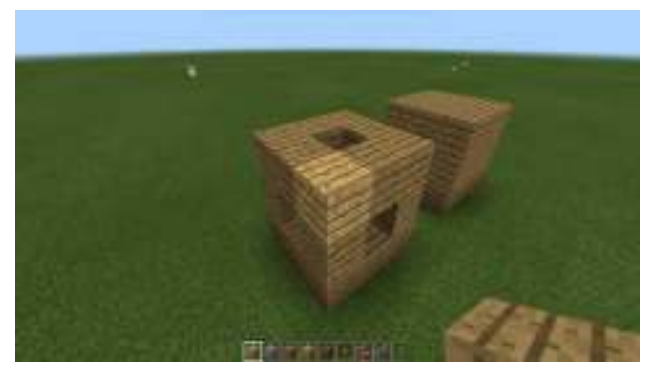

Atau bisa juga hanya menyusun bagian rusuknya saja, agar dapat mempermudah untuk mengenal kubus.

b. Mobil

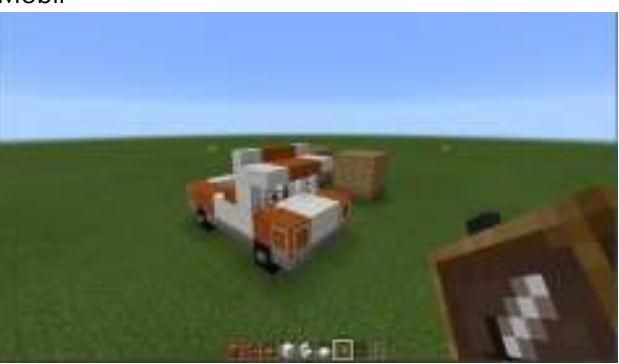

Pada Minecraft, pemain dapat membuat banyak bentuk bangunan, salah satunya mobil sederhana seperti gambar.

4. Menggunakan papan dan NPC

| hue<br>The "uprisouliser" ability has seen invicted free you<br>Yabiliy solayer, target? Gability, string: Walue boo? |  |
|----------------------------------------------------------------------------------------------------|--|
| /ability DanielR worldbuilden true                                                                                    |  |

Pada Minecraft Education Edition, pemain dapat menggunakan papan dan NPC. Tetapi untuk menggunakannya dibutuhkan perintah tambahan seperti gambar.

- Buka pengisian perintah dengan menekan tombol /.
- Perintah yang dibutuhkan adalah: /ability <user> worldbuilder true.
- <user> merupakan nama pemain yang akan diberikan kemampuan tambahan.
- Jika sudah, tekan tombol Enter.

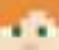

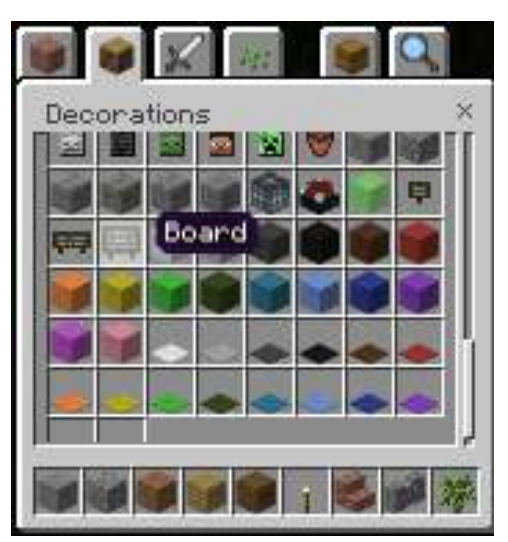

Terdapat 3 jenis papan yang dapat digunakan, papan dapat diambil dari tas penyimpanan di bagian "Decorations".

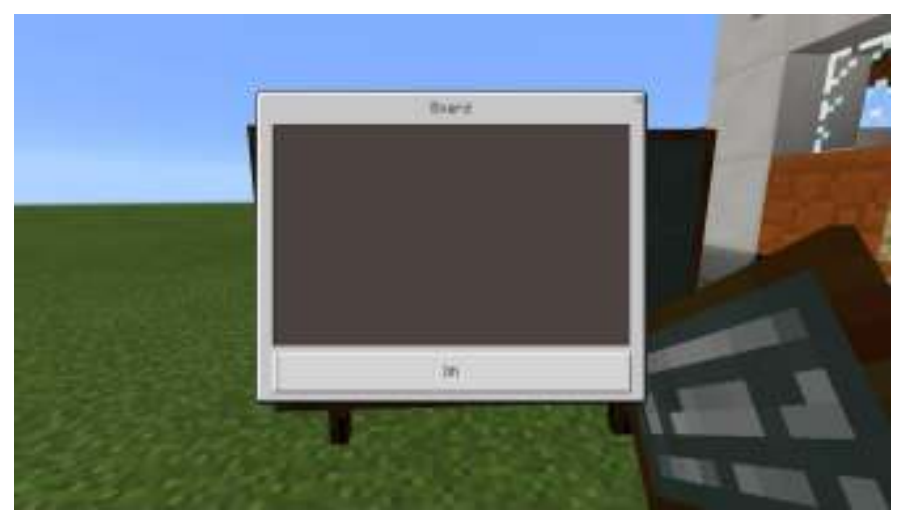

Cara meletakkan papan sama dengan barang lain, yaitu dengan meng-klik kanan mouse. Jika sudah diletakkan, klik kanan pada papan. Kemudian akan muncul tampilan seperti pada gambar, isi kotak tersebut untuk memberi tulisan pada papan yang diletakkan.

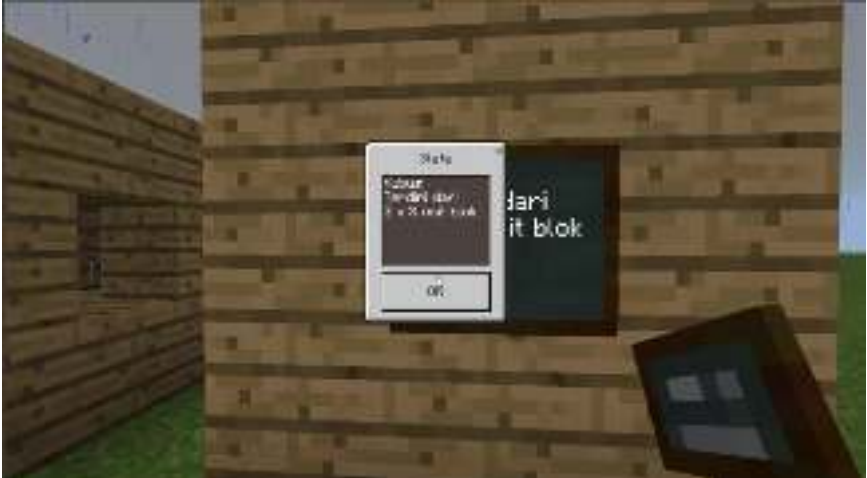

Papan juga dapat diletakkan menempel pada sebuah benda, tidak harus berada di atas tanah.

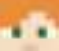

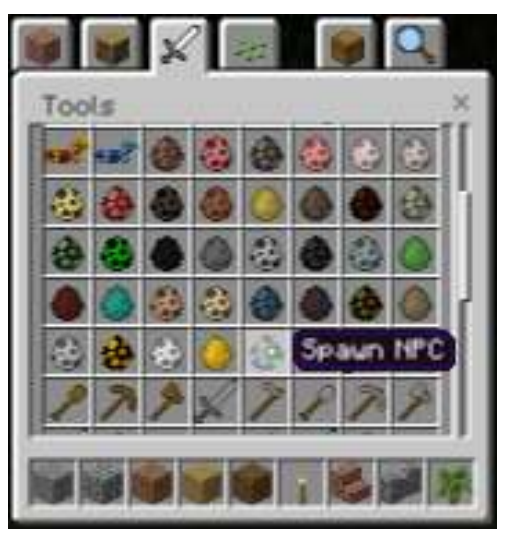

Untuk menambahkan NPC, pertama pilih barang "Spawn NPC" dari tas penyimpanan yang berada di bagian "Tools"

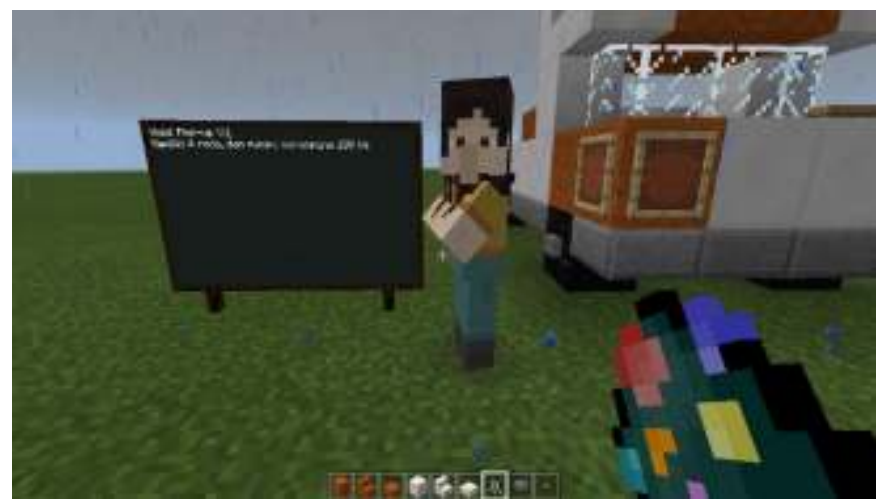

Letakkan NPC dengan meng-klik kanan di tanah, posisi NPC tidak dapat diubah, jadi tentukan lokasi terlebih dahulu sebelum meletakkan NPC.

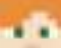

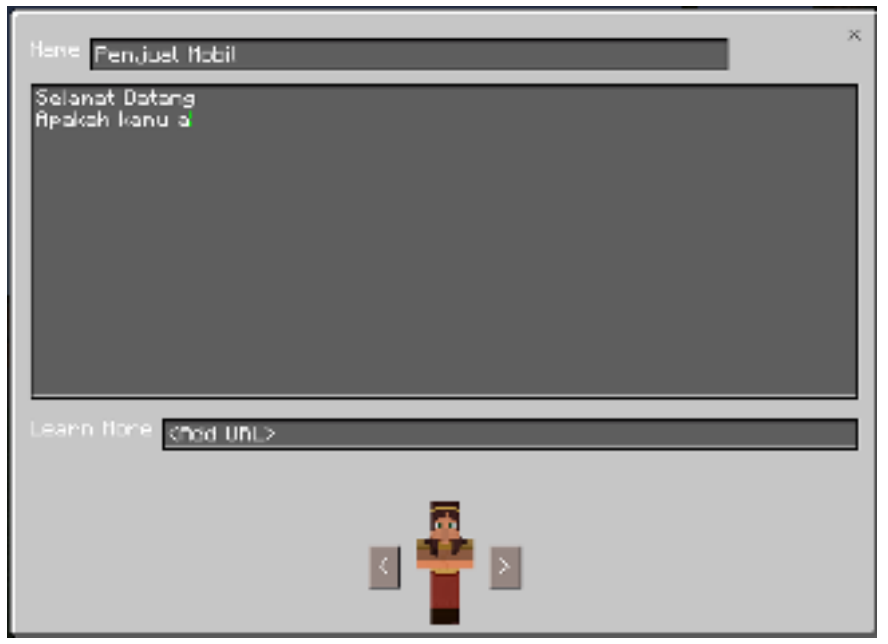

Untuk memberikan NPC sebuah nama dan kemampuan untuk memberikan informasi, dekati NPC dan klik kanan pada NPC tersebut, kemudian akan muncul tampilan seperti gambar.

- Name: merupakan nama dari NPC tersebut.
- Kotak kosong: merupakan informasi yang akan ditampilkan.
- Learn More: merupakan tautan yang akan dibuka pada web browser.
- Tampilan NPC di bagian bawah: tampilan NPC dapat diubah dengan meng-klik kiri pada tanda panah yang tersedia.

Jika Anda mengalami sedikit kesulitan untuk mencari suatu benda dalam banyak pilihan yang sudah disediakan, Anda dapat menggunakan fitur Pencarian ("Search") yang sudah disediakan.

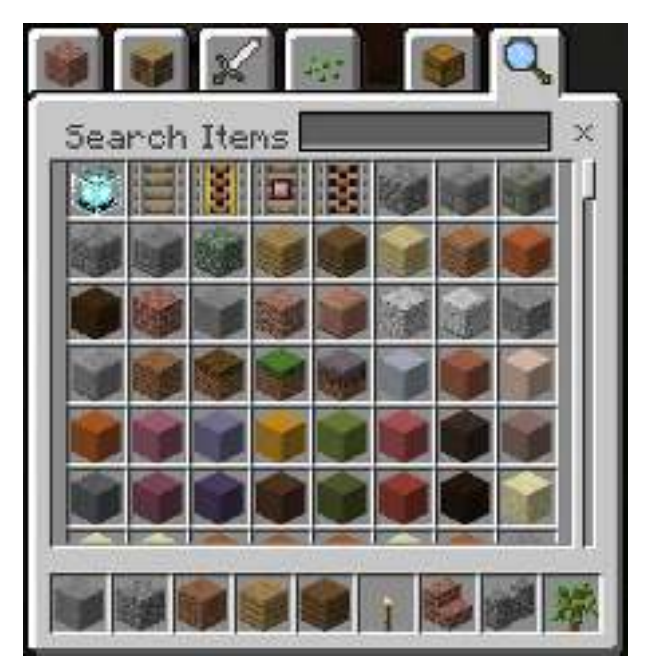

Misalkan, jika Anda ingin mencari benda yang berupa "Stone Slab", Anda dapat mengisikan kata "Stone", dan semua benda dengan unsur kata "Stone" akan ditampilkan.

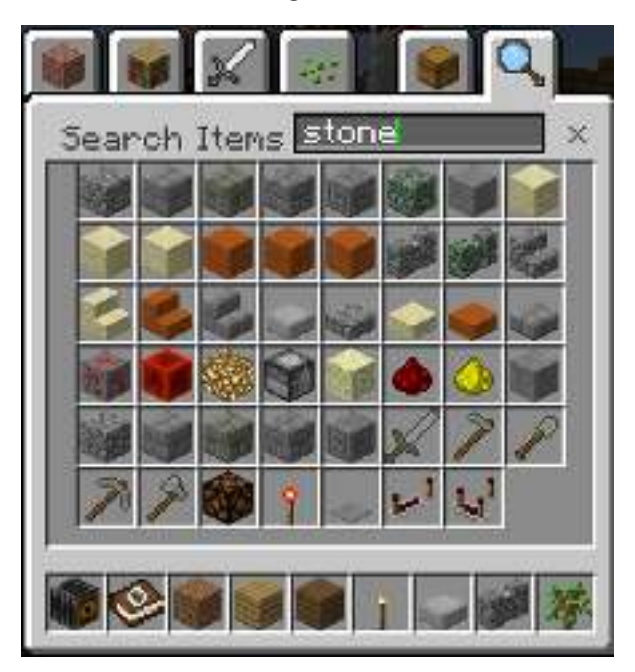

5. Menggunakan kamera dan portofolio

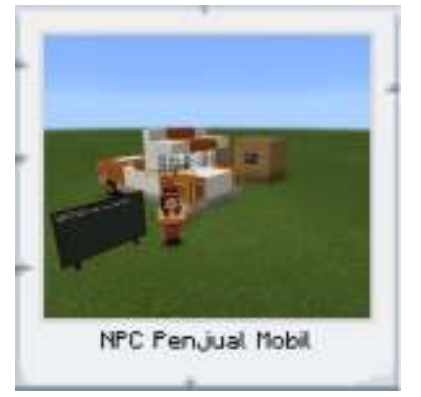

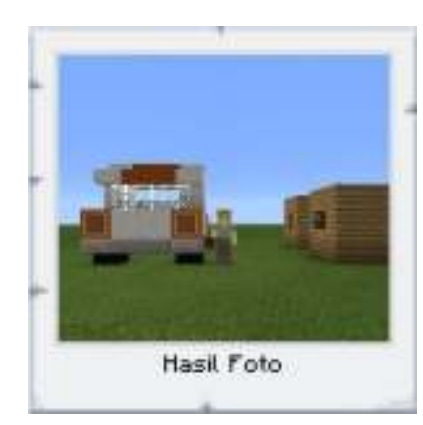

- Camera

Kamera digunakan untuk mengambil gambar di dalam permainan, kamera dapat diambil dari tas penyimpanan dengan nama "camera"

| Search Itens Cam |
|------------------|
|                  |
|                  |
|                  |
|                  |
|                  |
|                  |

Terdapat dua cara untuk menggunakan kamera dalam Minecraft,

1. cara pertama ialah dengan meng-klik kanan kamera pada ruang kosong, sehingga akan muncul tampilan seperti berikut.

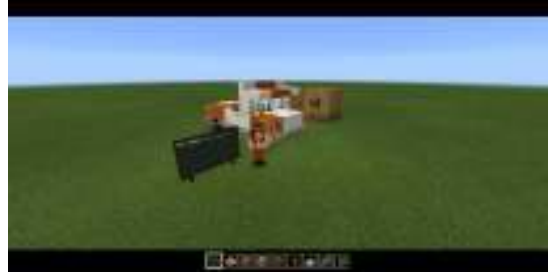

Ketika sudah ditentukan bagian yang ingin difoto, lepas klik kanan. Sehingga akan dimunculkan tampilan hasil foto.

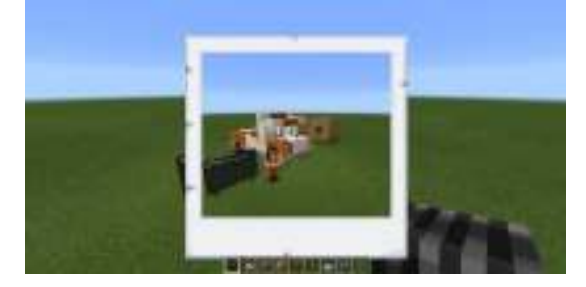

2. Cara kedua untuk mengambil foto, ialah dengan meletakkan kamera di tanah dan menggunakan timer. Letakkan kamera di tanah dengan menggunakan klik kanan pada tanah (sama seperti menaruh blok lainnya).

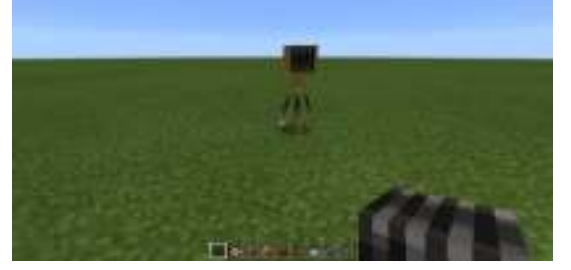

Kemudian klik kanan pada kamera yang sudah diletakkan sebelumnya, sehingga kamera akan berkedip-kedip, menandakan timer berjalan.

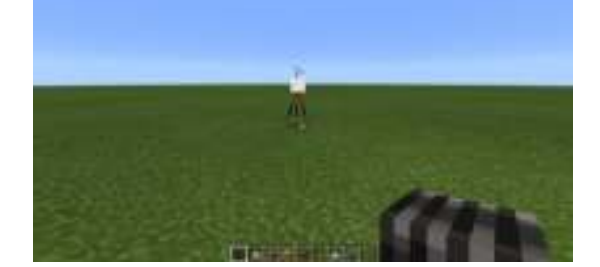

Kamera akan mengarah pada karakter yang dimainkan, sehingga pada hasil akhir foto akan terdapat karakter yang menggunakan kamera tersebut.

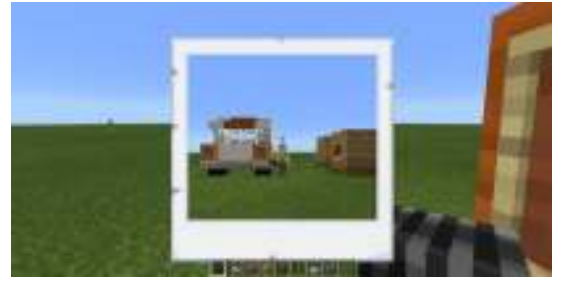

- Portfolio

Portfolio merupakan sebuah buku / album yang berisi semua hasil foto yang Anda ambil pada dunia minecraft yang sedang dimainkan. Portfolio terdapat dalam tas penyimpanan dengan nama "Portfolio"

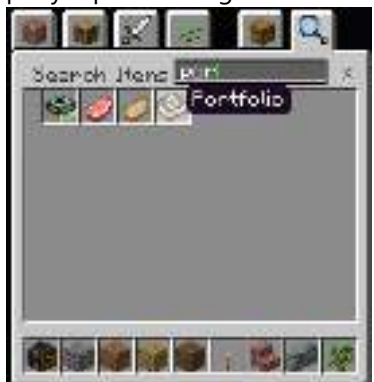

Cara membuka portfolio ialah dengan meng-klik kanan ketika memegang benda portfolio.

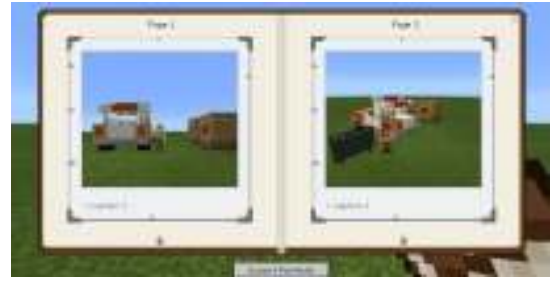

Hasil gambar pada portfolio juga bisa diberikan komentar / caption, dengan mengklik kiri pada daerah Caption kemudian mengetikkan sesuai yang diinginkan.

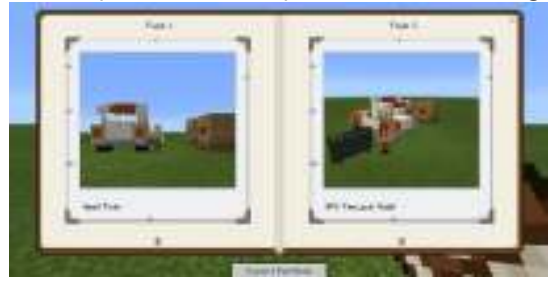

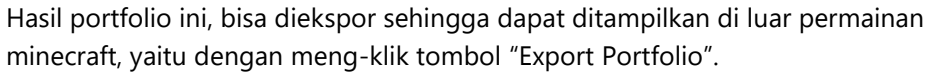

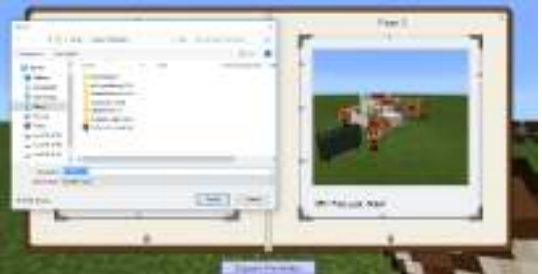

Ketika "Export Portfolio" di-klik, maka akan ditampilkan jendela pemilihan folder dan juga pemberian nama untuk portfolio yang diekspor. (pada contoh bernama

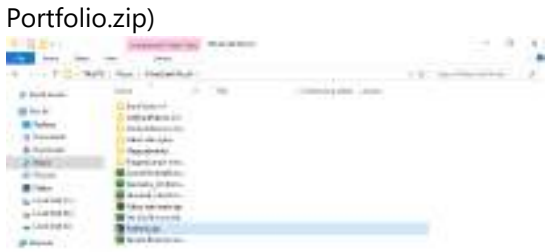

Hasil dari ekspor berupa satu file berbentuk .zip, dan ketika diekstrak akan terdapat hasil gambar yang sama seperti yang terdapat dalam portfolio, dengan satu file .png terpisah untuk tiap gambar.

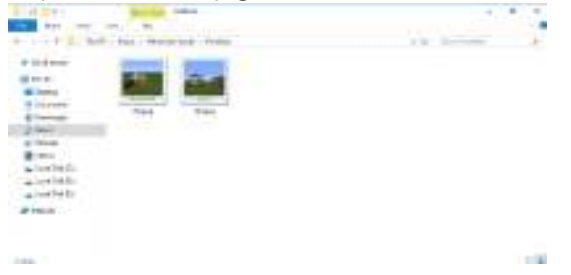

# Bagian 7: Memainkan Dunia Minecraft Dalam Mode Survival

Bagian ini membahas panduan bagaimana memainkan Minecraft Education Edition dalam mode *survival* dimana Anda harus mencari material yang tersebar dalam dunia Minecraft untuk dapat bertahan hidup. Pemain akan memiliki poin nyawa dan lapar serta harus mendapatkan sumber daya material sendiri dimana pemain bisa meramu berbagai macam kerajinan dari hasil sumber daya alam yang didapatkan.

#### Memulai Mode Survival

- 1. Pilih "Game Mode: Survival".
- 2. Kotak-kotak di bawah yang berjumlah 9 merupakan tas penyimpanan karakter. Gambar hati di bagian atas kiri merupakan nyawa (penuh berarti nyawa penuh). Gambar daging di bagian atas kanan merupakan tingkat kelaparan (penuh berarti karakter kenyang).

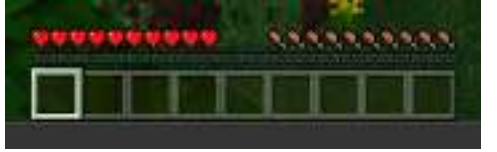

3. Hal pertama yang harus dilakukan ialah mencari pohon untuk diambil kayunya. Pukul batang pohon dengan meng-klik kiri mouse dan tahan hingga batang kayu hancur.

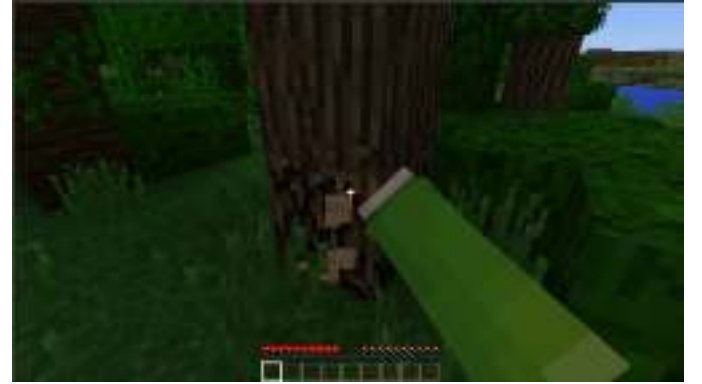

4. Ketika batang kayu berhasil dihancurkan akan muncul ikon material kayu tersebut. Dekati ikon material kayu untuk mengambilnya sehingga masuk ke dalam tas nomor 1 (bagian paling kiri). Setelah kayu terkumpul cukup banyak, carilah tempat yang cukup luas untuk membangun rumah. Buka Inventory dengan meng-klik tombol E.

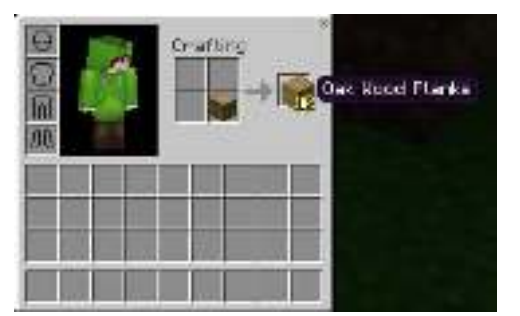

5. Mulailah untuk meng-*crafting* (meramu) beberapa objek. Pertama, perbanyak kayu yang ada. Untuk mengambil hasil "crafting" lakukan dengan meng-klik kiri barang hasil di bagian kanan secara terus-menerus hingga bahan habis. Taruhlah blok kayu ke dalam 4 kotak yang tersedia dengan klik kanan di masing-masing kotak (bisa dilakukan dengan klik kiri pada kotak yang kosong dan lakukan drag untuk kotak yang lain). Crafting Table akan terbentuk dan berfungsi sebagai tempat untuk meramu objek yang lebih bervariasi.

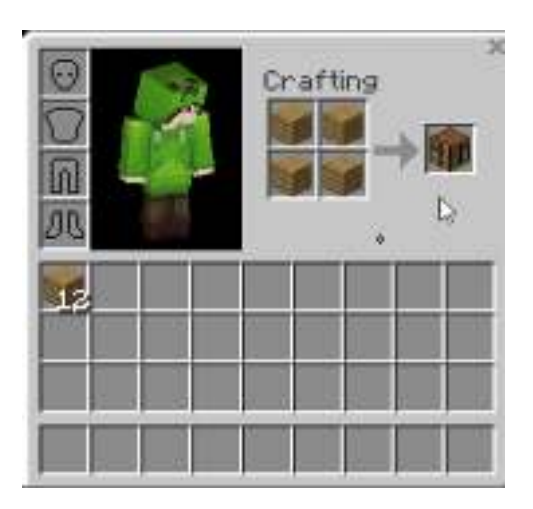

#### Meramu dengan Crafting Table

1. Jika sudah diambil, letakkan Crafting Table yang baru dibuat dengan cara meng-klik kanan pada lahan kosong ketika kita memegang Crafting Table. Dekati Crafting Table dan klik kanan sehingga akan muncul kotak "crafting" dengan 9 kotak kosong.

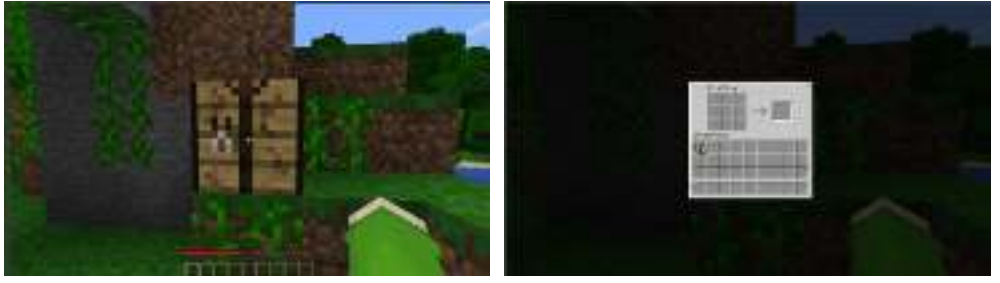

2. Ramulah beberapa objek berikut ini sesuai dengan susunan blok di Crafting Table.Stick, berfungsi sebagai tongkat atau gagang.

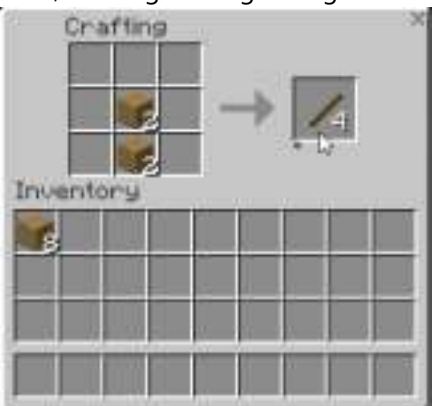

• Pickaxe, berfungsi untuk menambang blok batu.

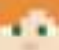

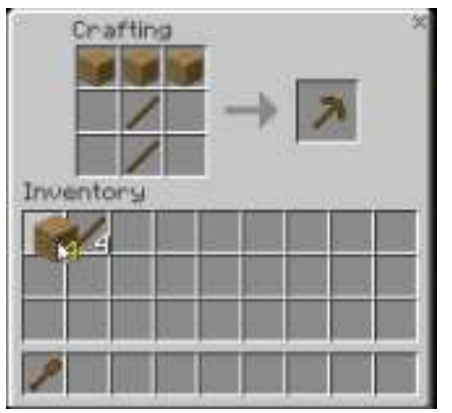

• Axe, berfungsi untuk menebang pohon.

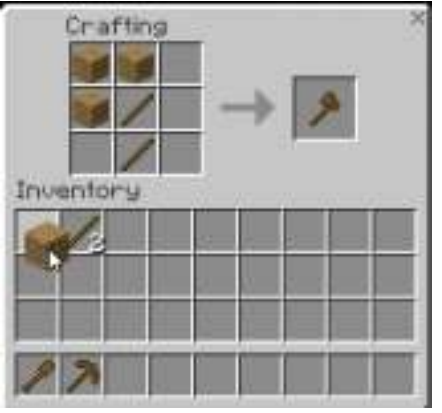

• Shovel, berfungsi untuk menggali tanah.

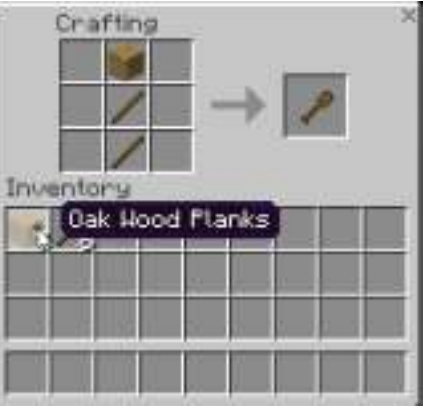

• Hoe, berfungsi untuk mencangkul tanah agar dapat ditanami tanaman.

|      | Cra | ftins<br>/ |  | • | 7 | ĺ | .20 |
|------|-----|------------|--|---|---|---|-----|
| Inve | nte | ry         |  |   |   |   |     |
| 2    | 71  | 2          |  |   |   |   |     |

• Tangga, sebagai tempat untuk menanjak.

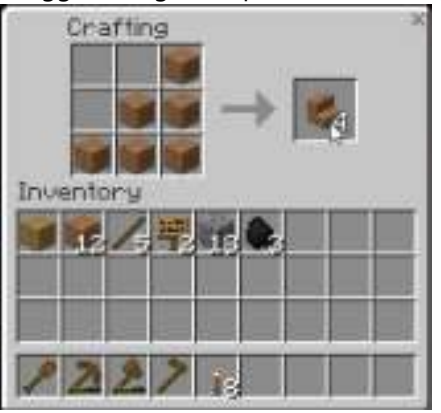

• Sign, sebagai papan penanda.

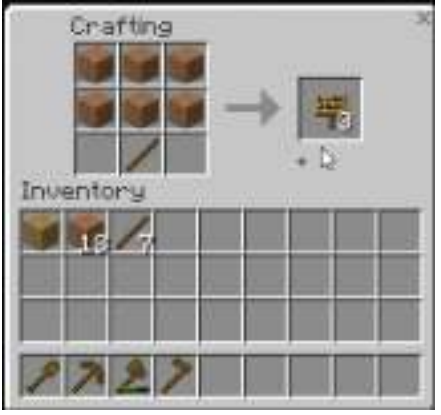

• Pintu, sebagai tempat keluar masuk rumah.

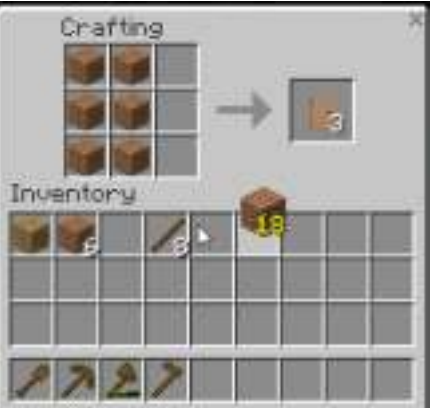

 Bangunlah sebuah rumah sederhana dengan menyusun blok satu per satu (cara menaruh blok ialah dengan meng-klik kanan pada tempat yang diinginkan ketika blok berada di tangan).
Susunlah rumah dengan minimal 2 blok sebagai tembok rumah.

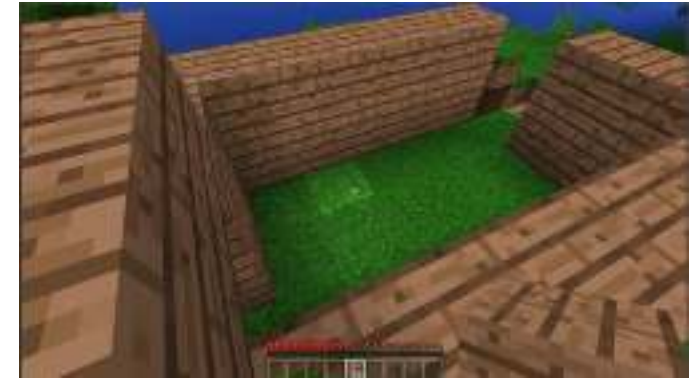

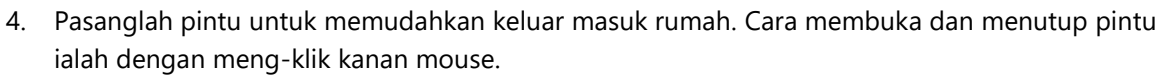

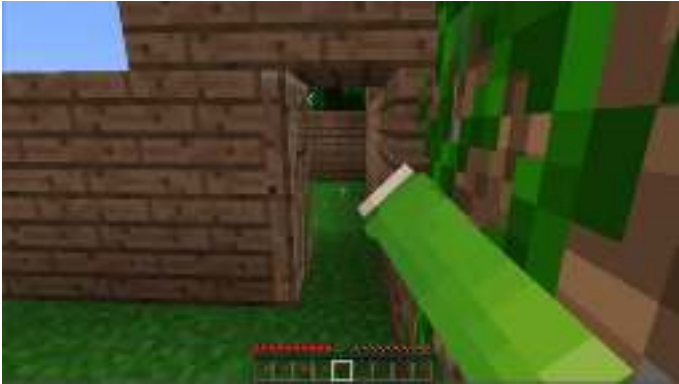

5. Buatlah sebuah Furnace sebagai kompor untuk memasak sesuatu dan Torch sebagai obor penerangan. Carilah blok Cobblestone sebagai bahan baku untuk meramu Furnace.

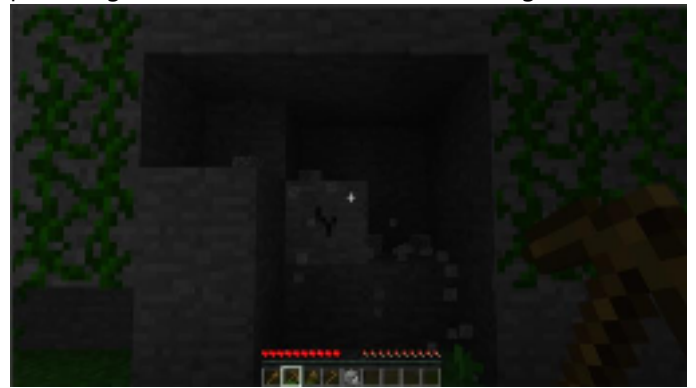

6. Susun Cobblestone sesuai gambar.

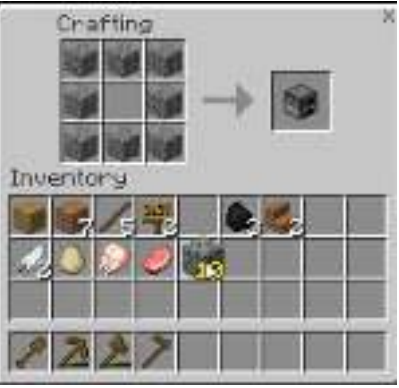

7. Letakkan Furnace di sudut rumah.

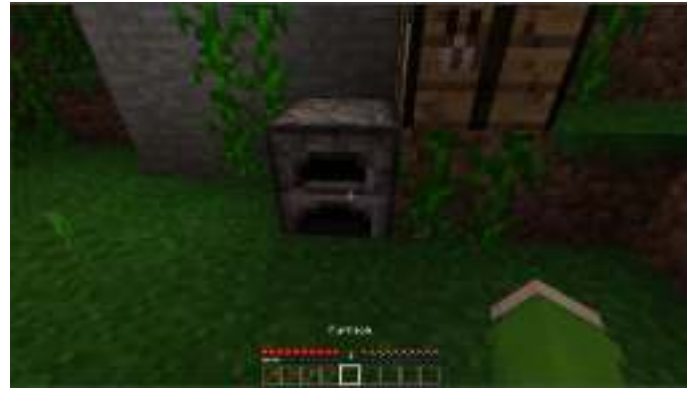

8. Carilah blok Coal untuk membuat obor sebagai alat penerangan di malam hari.

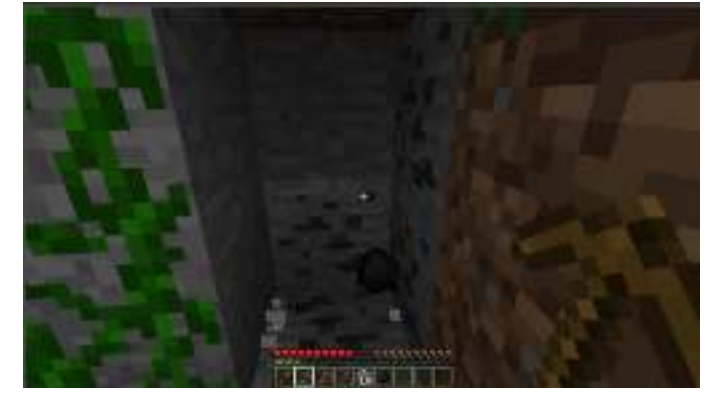

9. Susun Coal dan Stick sesuai gambar.

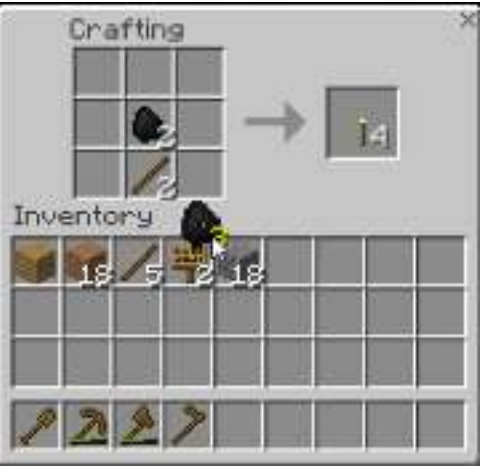

10. Letakkan Torch di beberapa sudut luar rumah.

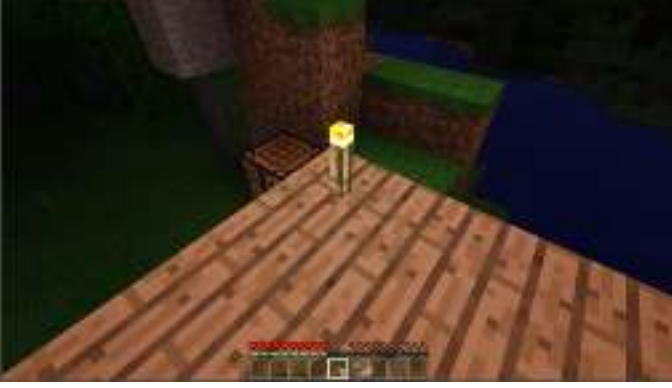

11. Carilah bahan daging dari sapi, domba atau ayam yang ada di sekitar rumah untuk dimasak. Gunakan beberapa perkakas untuk memukul hewan tersebut sehingga menghasilkan ikon daging dan bulu.

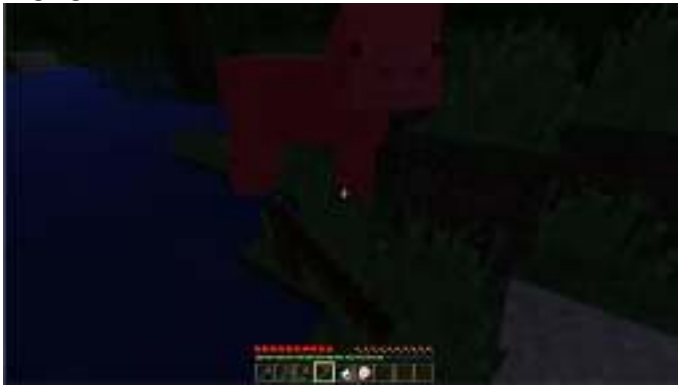

12. Gunakan Coal sebagai bahan bakar dan masaklah daging sesuai gambar. Makanan ini dapat menambah stamina. Klik kanan untuk memakan makanan.

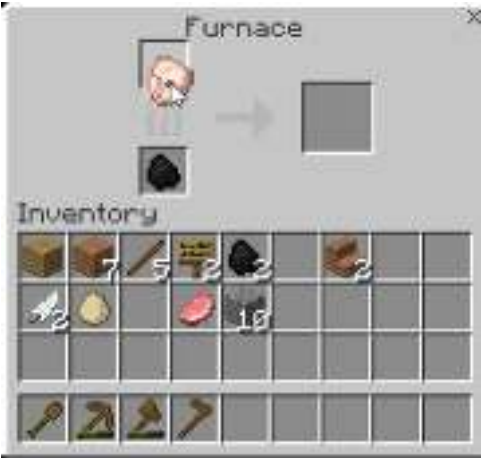

Rumah kecil yang sudah dibangun bertujuan sebagai tempat perlindungan dari musuh karena di "Minecraft" terdapat siklus siang-malam dan ketika malam hari akan bermunculan musuh-musuh yang dapat menyerang.

# Bagian 8: Simulasi Bertani dan Beternak

Materi ini membahas panduan memainkan Minecraft Education Edition dengan materi pembelajaran berupa bagaimana cara bertani/beternak.

1. Mempersiapkan bibit untuk ditanam

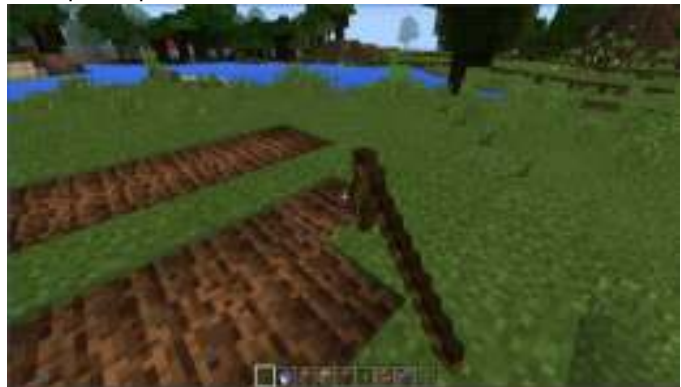

Gunakan cangkul (Wooden Hoe, Iron Hoe, atau Hoe yang lainnya) untuk mencangkul tanah.

2. Menanam bibit

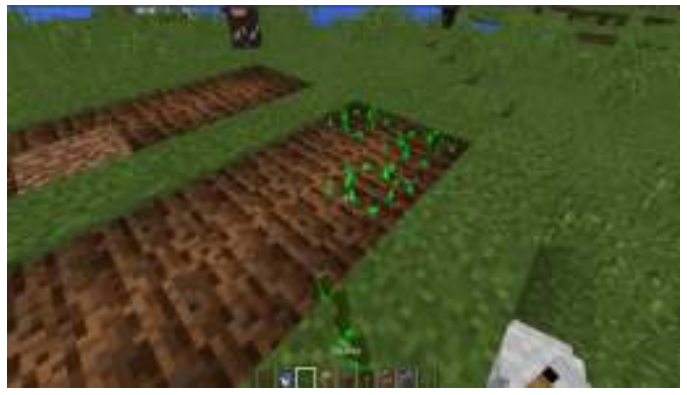

Letakkan Seeds di bagian tanah yang sudah dicangkul.

3. Irigasi

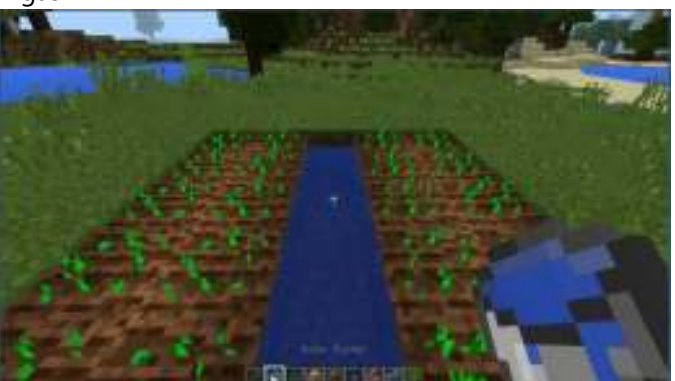

Menyiram tanaman dapat dilakukan dengan memberikan aliran irigasi seperti gambar.

4. Kondisi matang

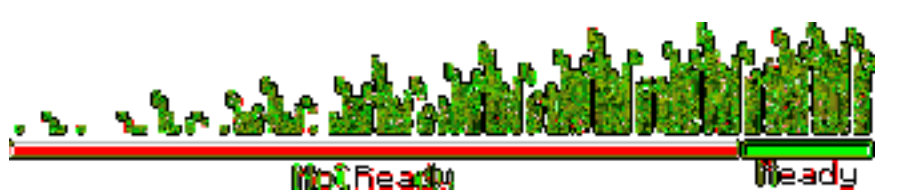

Tanaman akan matang dan dapat dipanen ketika sudah tumbuh dan sedikit menguning,

5. Mempersiapkan kandang hewan

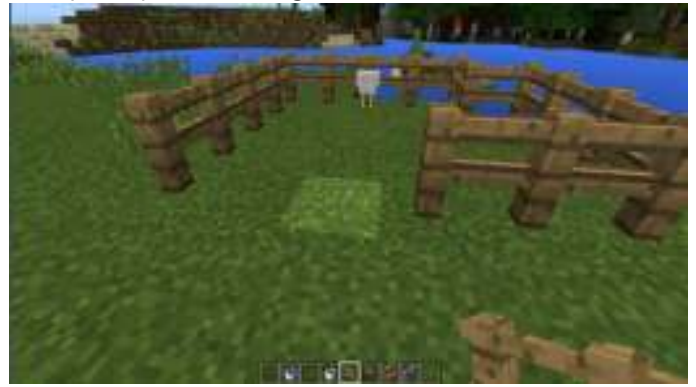

Gunakan Fence untuk membuat kandang hewan. Dengan Fence, hewan tidak dapat keluar.

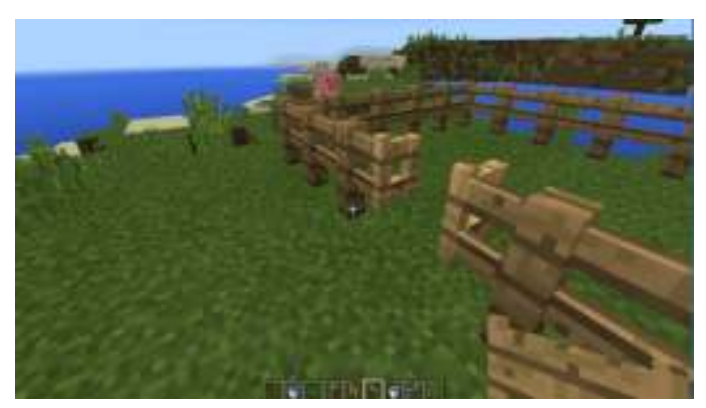

Jangan lupa untuk memberikan Gate pada salah satu bagian kandang, yang berfungsi agar kandang dapat memiliki pintu masuk atau keluar.

6. Menangkap hewan

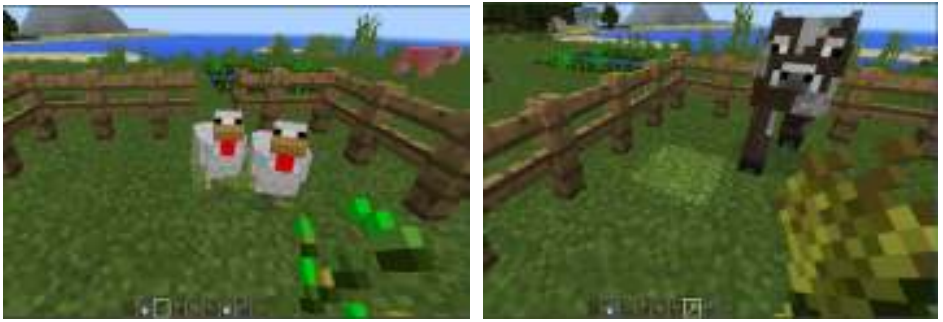

Cara menangkap hewan ialah dengan memegang makanan kesukaan hewan yang ingin ditangkap:

- Ayam membutuhkan Seeds.
- Sapi membutuhkan Wheat.
- Domba membutuhkan Wheat.
- Babi membutuhkan Carrots

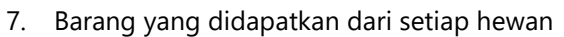

- Ayam akan memberikan Egg.
- Sapi akan emmberikan Milk.
- Domba akan memberikan Wool.
- Babi akan dapat dikendarai.

Setiap hewan juga dapat memberikan daging ketika dipukul terus-menerus hingga binasa.

# Bagian 9: Simulasi Sains dan Teknikal

Bagian ini membahas panduan bagaimana memainkan Minecraft Education Edition dengan materi pembelajaran simulasi ilmu sains. Contoh penerapan ilmu sains yang akan diterapkan adalah aliran listrik (*electric current*) dan pembuatan "Dropper Item Elevator" atau yang biasa dikenal dengan lift barang. Elevator ini akan mengangkut barang dari bawah ke atas dengan menggunakan listrik.

#### Aliran Listrik

Pilih mode permainan: Creative untuk memulai simulasi ilmu sains dan carilah tanah luas kosong untuk membangun rangkaian aliran listrik. Berikut beberapa blok material yang Anda perlukan untuk membuat rangkaian aliran listrik:

| Block of Redstone          | Cobblestone                                           | Redstone Lamp                |
|----------------------------|-------------------------------------------------------|------------------------------|
| Sebagai blok dari kumpulan | Sebagai tempat meletakkan Lever.                      | Sebagai lampu yang akan coba |
| kumpulan arus listrik      | Anda dapat menggunakan jenis<br>batu lainnya jika mau | dihidupkan dengan rangkaian  |
|                            |                                                       | seri/paralel                 |
|                            |                                                       |                              |
| Redstone Dust              |                                                       |                              |
| Sebagai kabel yang         | Lever                                                 |                              |
| menghubungkan setiap       | dan momatikan tombol on (off                          |                              |
| komponen listrik           | nada redstope                                         |                              |
|                            | paua reusione                                         |                              |

Pindahkan semua material di tas ke Inventory dengan tekan tombol E. Untuk mengambil, klik kiri. Untuk meletakkan, klik kanan.

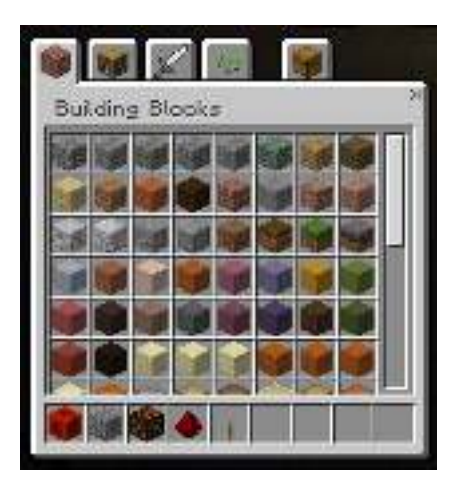

## **Rangkaian Listrik Sederhana**

1. Susun Redstone pada tanah seperti gambar di bawah.

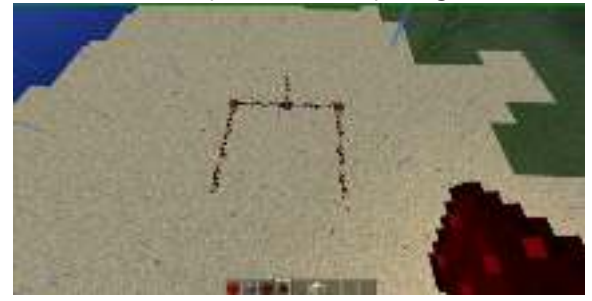

2. Tambahkan Redstone Lamp pada masing-masing ujung Redstone.

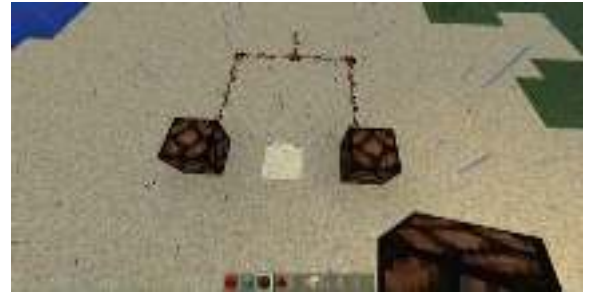

3. Letakkan Block of Redstone pada ujung satunya untuk menghantarkan arus listrik pada Redstone yang telah disusun sebagai kabel listrik. Lampu akan menyala dengan terang.

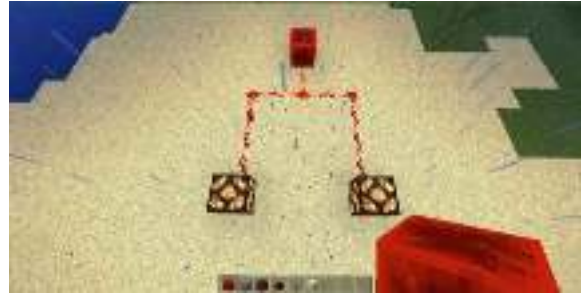

4. Hancurkan Block of Redstone dan tambahkan Cobblestone dan taruh Lever di samping Cobblestone sebagai tuas seperti gambar di bawah.

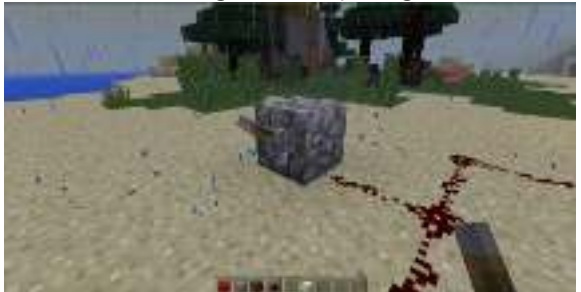

5. Klik kanan pada Lever untuk menghidupkan listrik. Lampu akan menyala dengan terang.

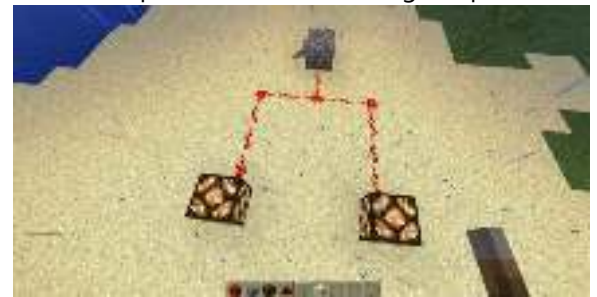

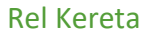

Pilih mode permainan: Creative untuk memulai rangkaian rel kereta sederhana. Berikut beberapa blok material yang Anda perlukan untuk membuat rel kereta:

| Sebagai blok penyusun stasiun<br>kecil dan rangkaian rel yang akan<br>dibangun | Blue Wool<br>Sebagai tempat meletakkan<br>Redstone Dust untuk aliran listrik<br>kereta                                | Stone Brick Stair<br>Sebagai anak tangga untuk naik ke<br>stasiun kecil         |
|--------------------------------------------------------------------------------|----------------------------------------------------------------------------------------------------|---------------------------------------------------------------------------------|
| Rail<br>Sebagai rangkaian rel kereta                                           | <b>Powered Rail</b><br>Sebagai rangkaian rel kereta yang<br>telah dialiri aliran listrik untuk<br>membuat kereta maju | Redstone Dust<br>Sebagai kabel yang<br>menghubungkan setiap komponen<br>listrik |
| Button<br>Sebagai tombol untuk                                                 |                                                                                                    |                                                                                 |
| menjalankan kereta                                                             | <b>Lever</b><br>Sebagai tuas untuk menyalakan<br>dan mematikan tombol on/off<br>pada listrik                          | <b>Minecart</b><br>Sebagai kereta yang akan<br>digunakan oleh pemain            |

Pindahkan semua material di tas ke Inventory dengan tekan tombol E. Untuk mengambil, klik kiri. Untuk meletakkan, klik kanan.

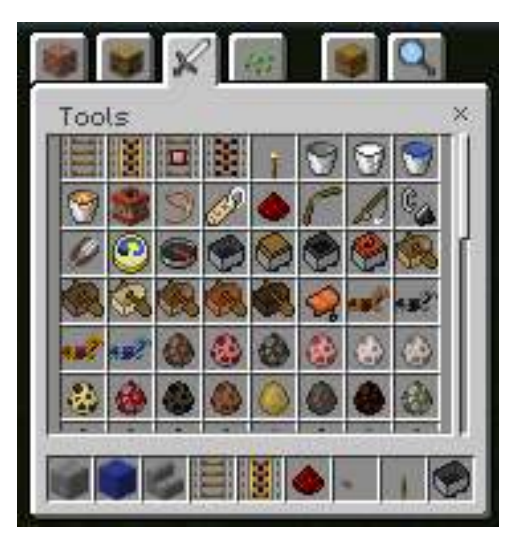

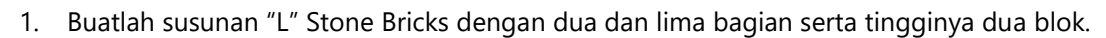

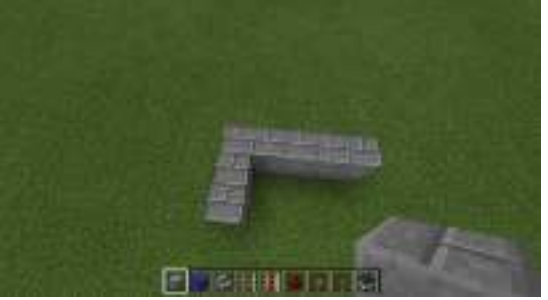

2. Susun beberapa bagian tambahan menjadi stasiun kecil. Tambahkan tangga di samping bangunan dalam "L".

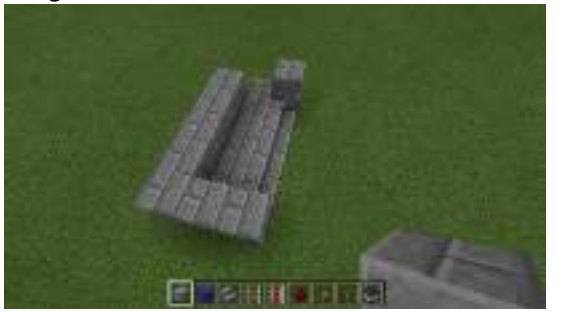

3. Buatlah jalur kereta sederhana berbentuk kotak.

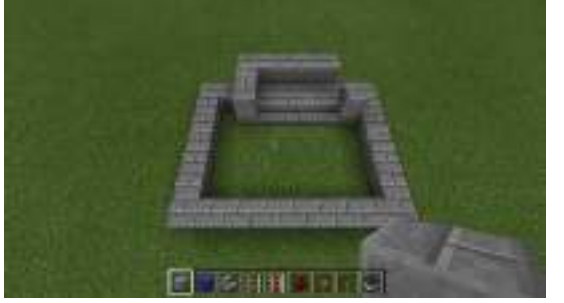

4. Untuk dapat membuat kereta berjalan dengan aliran listrik, galilah lubang di bagian luar bangunan "L" untuk menambahkan listrik tersebut.

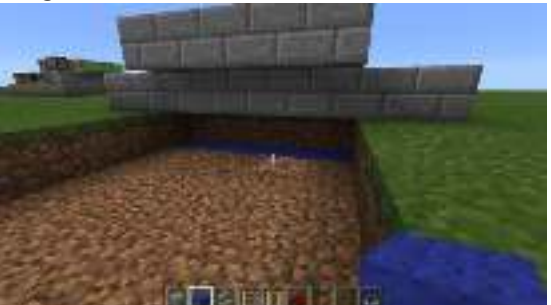

5. Galilah satu blok lagi tepat dibawah lintasan stasiun kereta yang dibuat di awal tadi dan tambahka Blue Wool. Lalu, susun Redstone Dust.

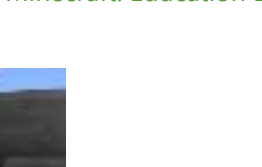

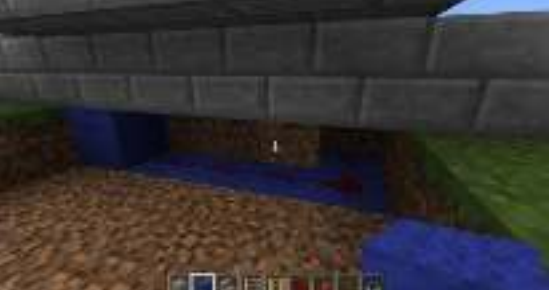

6. Tambahkan Lever di bagian bawah stasiun kecil sebagai tuas untuk mengaktifkan listrik kereta dan Button pada blok atas stasiun sebagai tombol untuk menjalankan kereta.

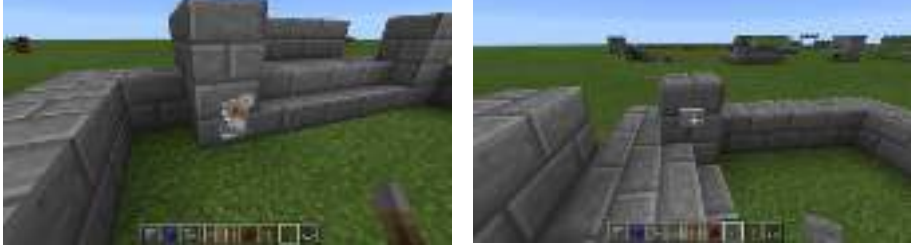

7. Aktifkan Lever dan lihat di bagian belakang Redstone Dust tadi, apakah menyala atau tidak. Jika menyala berarti rangkaian berhasil mengalirkan listrik.

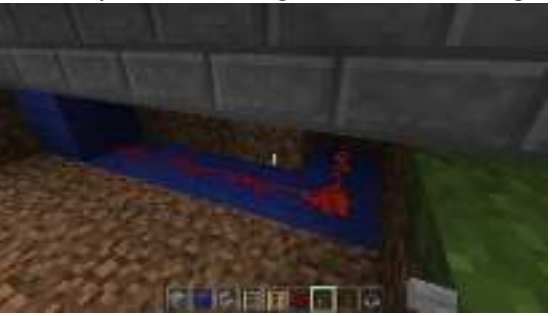

8. Susunlah rel kereta dengan menempatkan Powered Rail di rel bagian awal dan sisanya komponen Rail biasa.

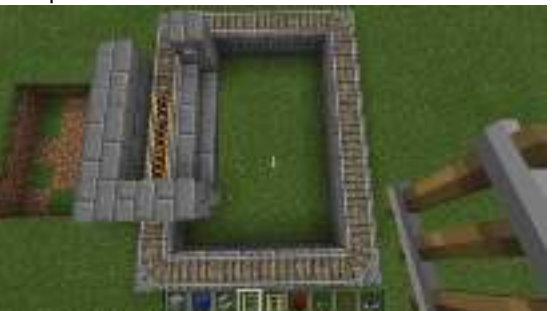

9. Letakkan Minecart sebagai kereta dan naik dengan klik kanan pada Minecraft tersebut. Lalu, klik Button untuk menjalankan kereta.

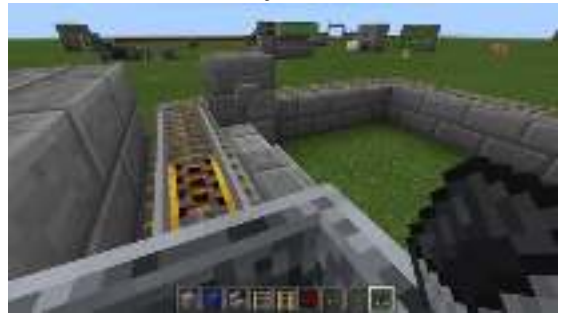

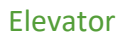

Pilih mode permainan: Creative untuk memulai simulasi ilmu sains dan carilah tanah luas kosong untuk membangun Dropper Item Elevator. Berikut beberapa blok material yang Anda perlukan untuk membuat Dropper Item Elevator:

| <b>Dropper</b><br>Sebagai tempat pengangkutan<br>barang-barang yang ingin<br>dipindahkan. Mirip seperti kulkas | Smooth Sandstone<br>Sebagai tempat meletakkan<br>redstone torch. Anda dapat<br>menggunakan jenis batu lainnya<br>jika mau | Chest<br>Sebagai tempat penyimpan<br>barang yang akan diangkut                                                      |
|----------------------------------------------------------------------------------------------------|----------------------------------------------------------------------------------------------------|----------------------------------------------------------------------------------------------------|
| Hopper<br>Sebagai wadah yang                                                                                   | Lever                                                                                                    | Redstone Torch                                                                                                    |
| menghubungkan antara chest dan<br>dropper. Biasanya digunakan<br>untuk menyimpan bahan kerajinan               | dan mematikan tombol on/off<br>pada redstone                                                                              | meneruskan sinyal listrik dari<br>redstone ke lever                                                                 |
|                                                                                                    |                                                                                                    |                                                                                                    |
| <b>Redstone Repeater</b><br>Sebagai penguat sinyal dan delay<br>sinyal redstone                                | <b>Redstone Dust</b><br>Sebagai kabel yang<br>menghubungkan setiap<br>komponen listrik                                    | <b>Diamond</b><br>Sebagai contoh barang yang akan<br>diangkut. Anda dapat<br>menggunakan barang lainnya jika<br>mau |

Pindahkan semua material di tas ke Inventory dengan tekan tombol E. Untuk mengambil, klik kiri. Untuk meletakkan, klik kanan.

#### © Microsoft YouthSpark 2017

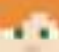

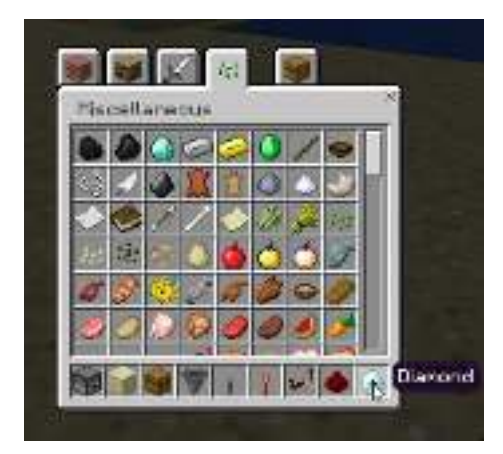

## **Bangunan Dropper**

1. Letakkan Dropper di tanah dengan lubangnya terlihat di bagian atas.

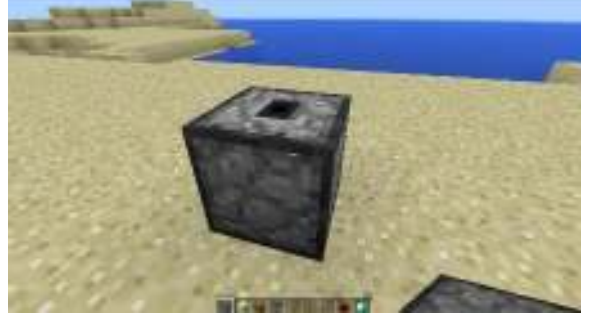

2. Tambahkan Dropper untuk membuatnya menjadi lebih tinggi. Ketika menambahkan Dropper maka akan masuk ke dalam bagian penyimpanan Dropper tersebut. Tekan Shift lalu klik kanan untuk bisa menambahkannya.

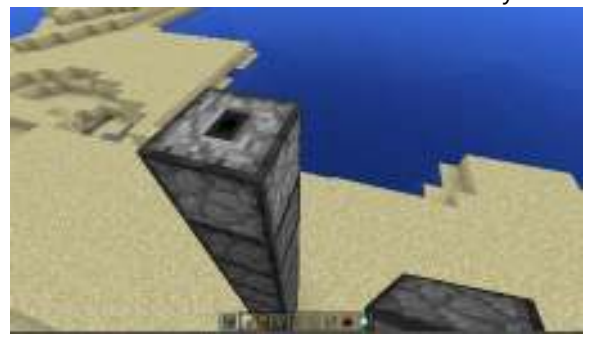

## **Clock Sircuit Sederhana**

1. Susun Smooth Sandstone sesuai gambar.

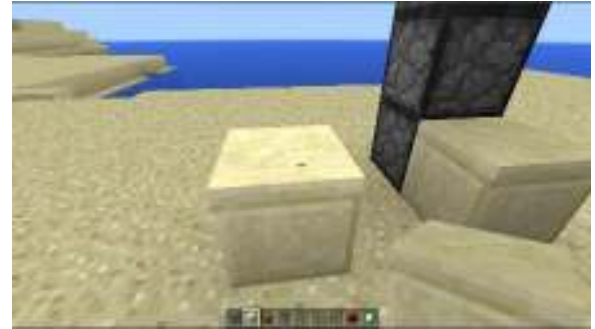

2. Letakkan Redstone Repeater di tengah Sandstone. Ubah jarak Redstone Repeater untuk mengatur lamanya waktu sinyal.

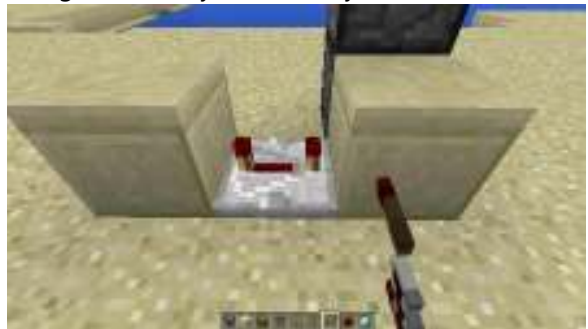

3. Tambahkan Redstone di bagian atas Sandstone dan tanah sesuai gambar.

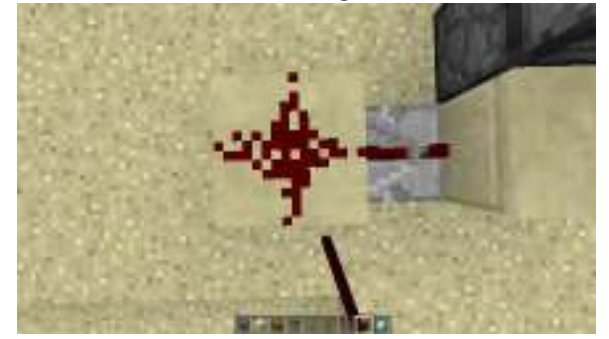

4. Letakkan Redstone Torch di bagian depan Sandstone.

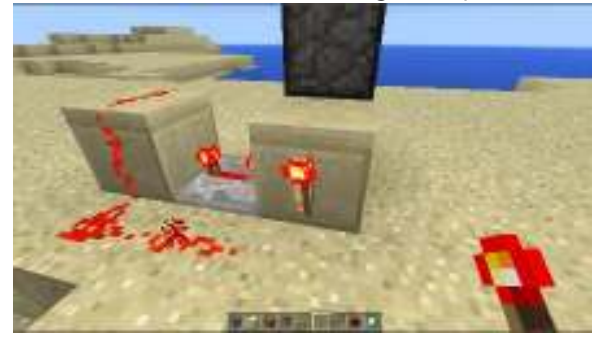

## **Tuas Kontrol Lever**

1. Jika terdengar suara tik tok dari Redstone yang tidak berhenti itu dikarenakan sinyal listrik terus berjalan tanpa henti. Letakkan Lever di samping kanan Sandstone sesuai gambar.

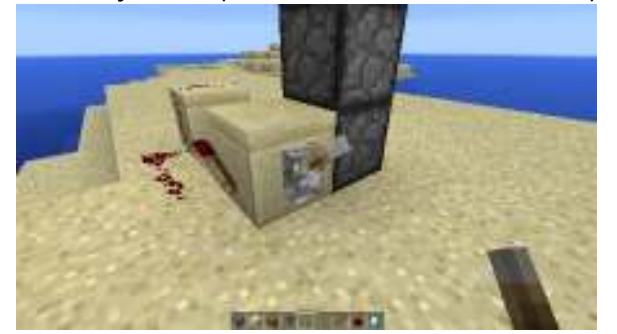

2. Klik kanan pada Lever untuk mematikan sinyal listrik.

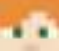

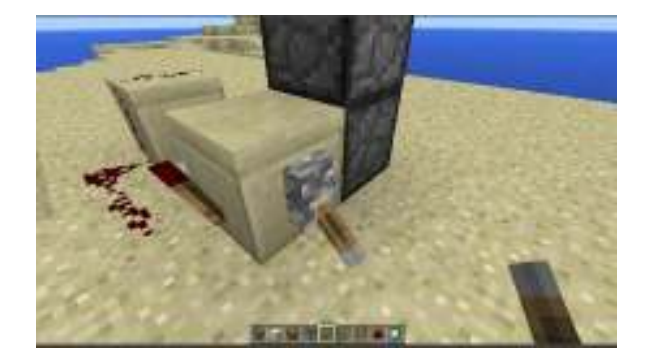

## **Aliran Listrik Dropper**

1. Aliran listrik pada Dropper bagian bawah harus dihubungkan dengan Dropper yang ada di atasnya. Buatlah bangunan Sandstone disamping bangunan Dropper sesuai gambar.

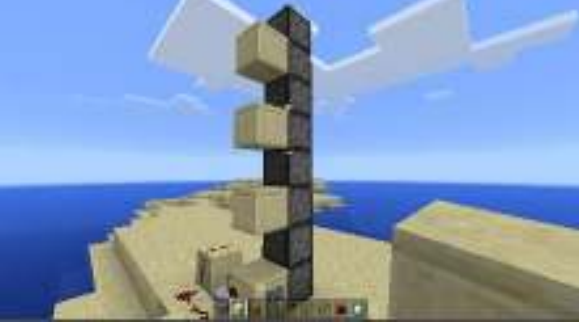

2. Letakkan Redstone Torch pada masing-masing bagian atas Sandstone.

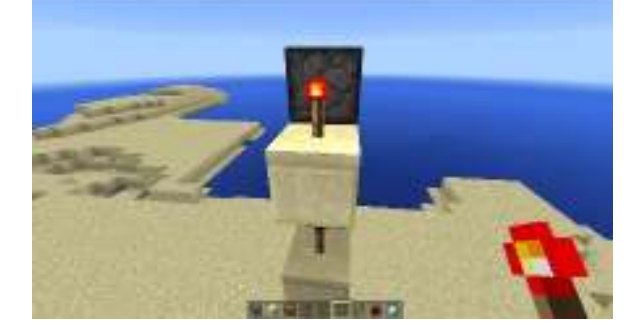

## Penyimpanan Barang

1. Letakkan Hopper ke Dropper yang ada di bagian samping Lever.

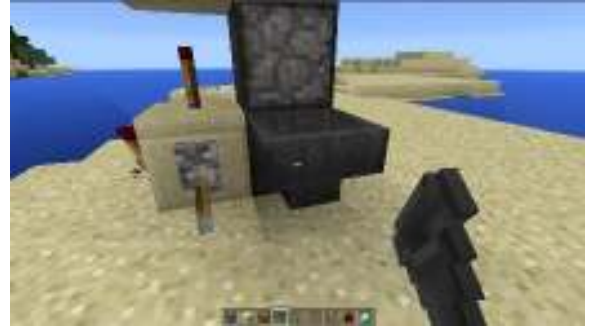

2. Letakkan Chest kedua di atas Hopper.

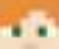

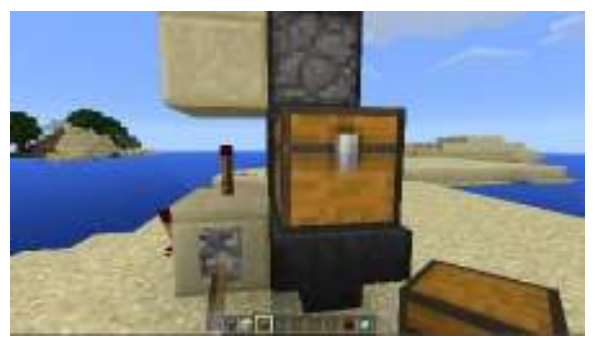

3. Letakkan Chest di bagian paling atas bangunan Dropper.

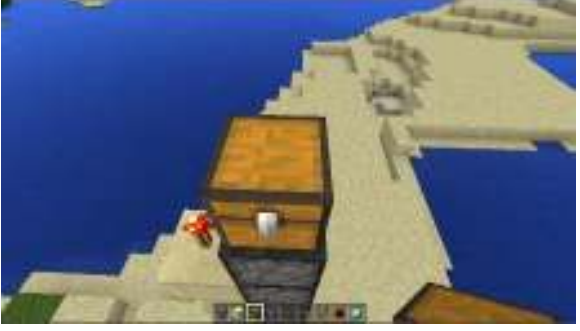

4. Dropper Item Elevator harus sama bentuknya sesuai dengan gambar.

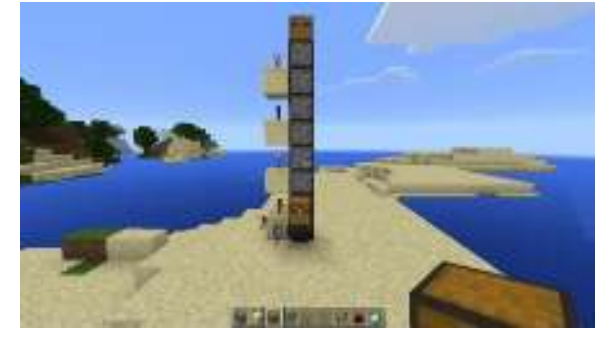

# **Dropper Item Elevator**

1. Cek penyimpanan Chest di bawah dan di atas. Pastikan kosong kedua-duanya.

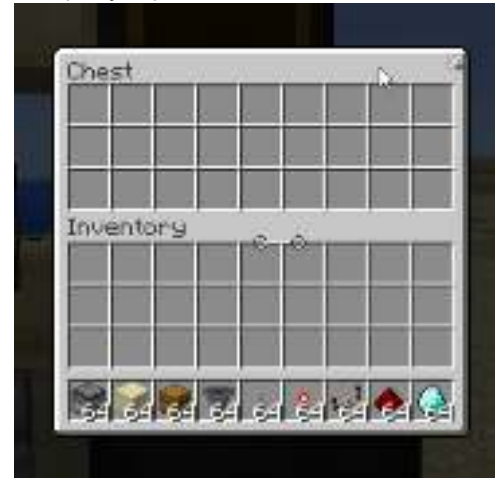

2. Masukkan Diamond ke Chest bawah.

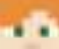

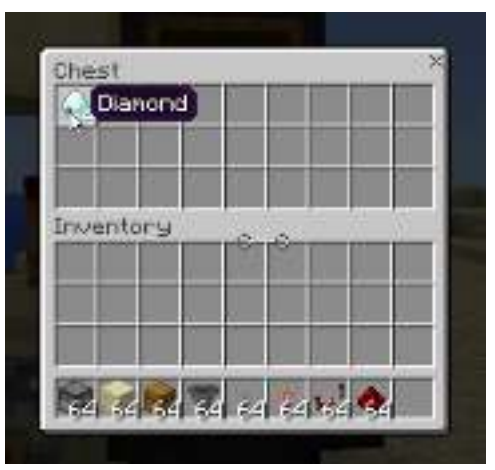

3. Nyalakan lever. Perhatikan bahwa item Diamond dari Chest bawah akan semakin berkurang dan sedang dipindahkan ke Chest atas.

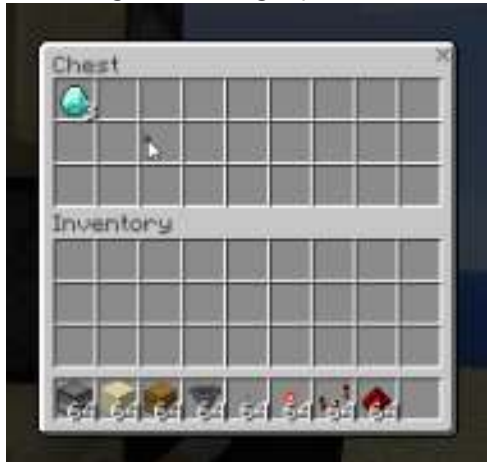

4. Cek Chest atas dan item Diamond telah berpindah semuanya. Jika ada beberapa item yang tidak terangkut. Cek Hopper dan Droppper. Kemungkinan beberapa item ada yang tersimpan disana.

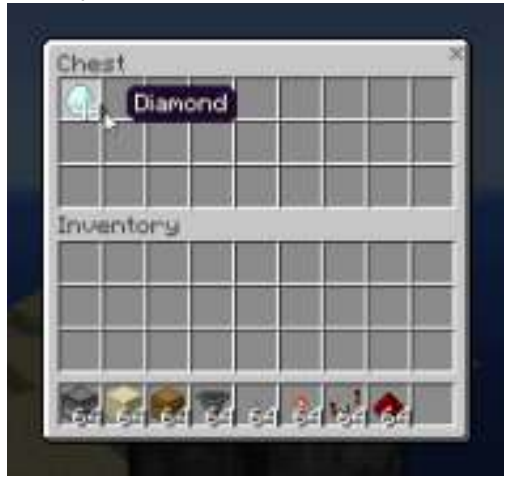

Cobalah pindahkan beberapa barang lainnya seperti buku, makanan, perkakas, atau lainnya untuk melihat proses pengangkutan barang dari Chest bawah ke Chest atas.

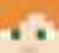

# Bagian 10: Kolaborasi Minecraft (Join Multiplayer up to 30)

Materi ini membahas mengenai bagaimana cara memainkan Minecraft Education Edition dengan banyak pemain (sampai dengan 30 orang) untuk berkolaborasi bersama membangun sebuah objek yang luas dan besar.

1. Membuat dunia baru pada komputer yang berperan sebagai server.

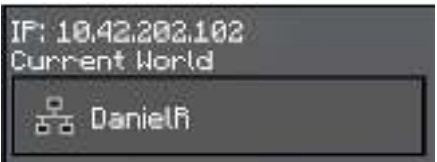

Ketika membuat dunia baru, saat menekan tombol Esc maka akan tampil menu yang terdapat alamat IP dibagian atas kanan.

2. Masuk ke dunia yang sama melalui komputer lain pada satu jaringan.

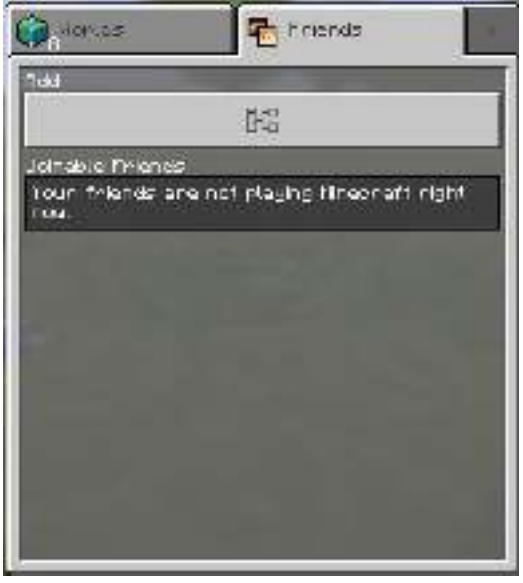

Klik "Add Server" untuk menambahkan server.

| fide External Annual      | -     |
|---------------------------|-------|
| perven Nate               |       |
| Plasse when an isomer     |       |
| perver idateas            |       |
| Please enter at combarers |       |
| W.V.                      |       |
| 1.0.1                     |       |
|                           | -     |
| 350.3                     | Savia |

Kemudian isikan data sesuai dunia yang ingin diikuti.

- "Server Name" dapat diisi sesuai keinginan agar tidak lupa.
- "Server Address" diisi sesuai dengan map server.
- "Port" dapat dibiarkan mengikuti nilai awal.
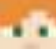

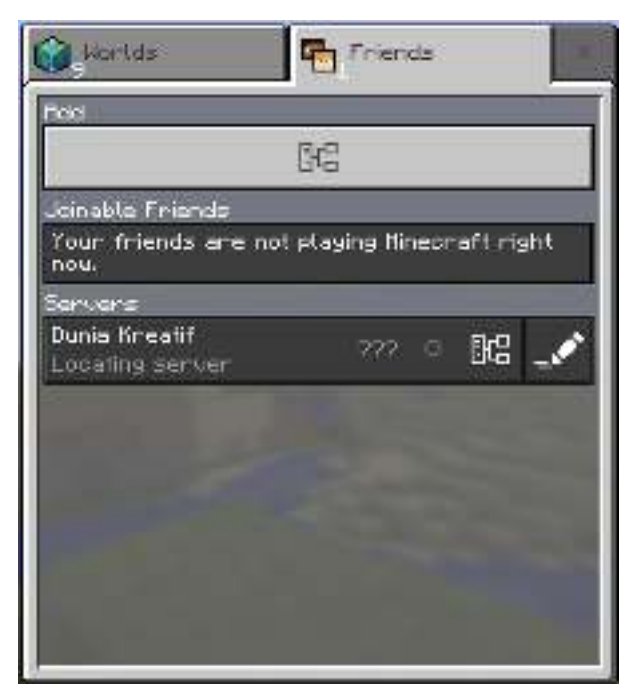

Jika sudah dibuat, maka dunia milik server dapat terlihat dan komputer lain dapat ikut bermain pada dunia yang sama.

3. Bermain bersama

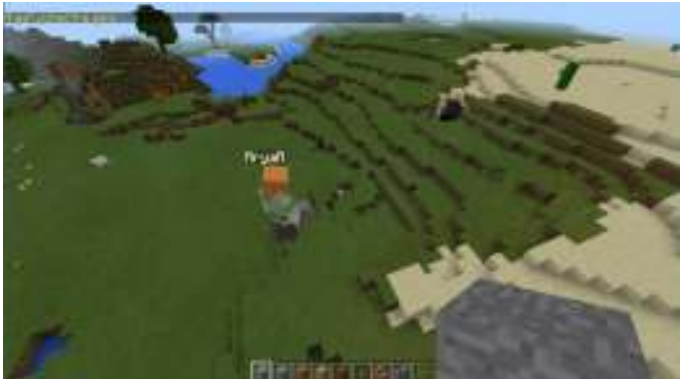

Pada gambar terlihat pemain lain dengan nama "AryaA" memasuki dunia yang sama.

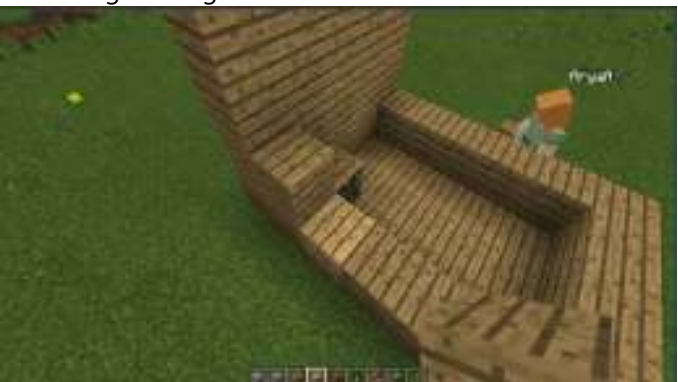

Membangun bangunan bersama

Ketika bermain bersama (*multiplayer*) pemain dapat saling membantu untuk membangun sebuah bangunan, atau dapat juga untuk berkompetisi bersama.

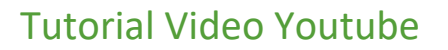

Lihat beberapa tutorial video sesuai dengan isi buku ini di bit.ly/MinecraftMIC.

## Apps Anak Jogja

Kunjungi situs resmi YouthSpark 2017 di www.appsanakjogja.org.

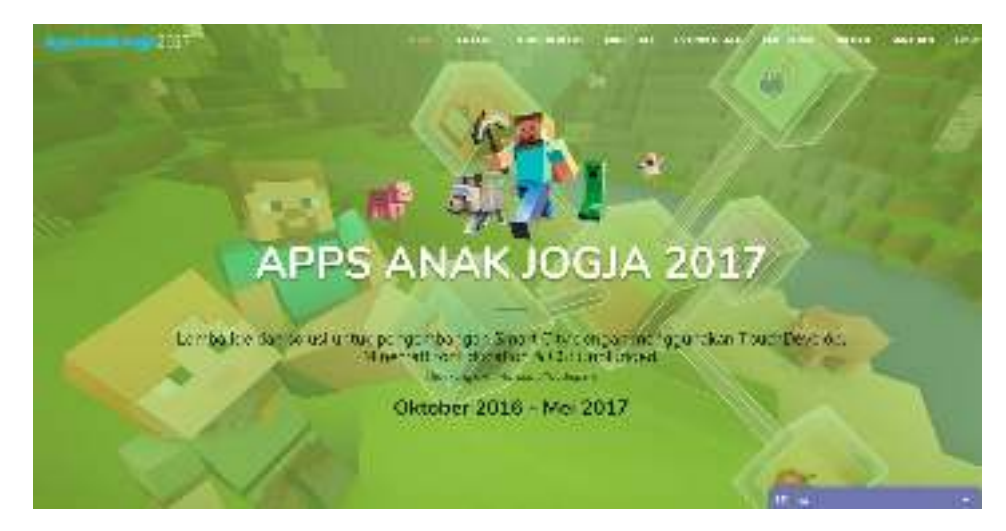

.

## Resources

| www.appsanakjogja.org       | Website resmi YouthSpark 2017. Anda bisa mendapatkan<br>beberapa materi pembelajaran Minecraft: Education Edition<br>seperti buku, video dan lainnya disini.                                                                                                    |
|-----------------------------|----------------------------------------------------------------------------------------------------|
| www.minecraftedu.com        | Website official untuk Minecraft Education Edition. Anda bisa<br>mengunduh beberapa materi tutorial, biome, dan world<br>Minecraft. Lesson plans dan Lesson Vignettes dapat diakses<br>di Menu Resources untuk melihat beberapa materi pelajaran<br>mengenai pendidikan yang dapat dimainkan di Minecraft.             |
| www.minecraft.gamepedia.com | Minecraft Wiki, sebuah wiki yang dapat diakses secara publik<br>dan dapat diubah informasinya yang berkaitan dengan<br>Minecraft. Telah ada 5.172 artikel dan 10.604 file yang<br>dikelola oleh 274 kontributor aktif dari pemain Minecraft,<br>bersama dengan tim administrasi wiki. Siapapun dapat<br>berkontribusi. |
| www.minecraft101.net        | Anda bisa mempelajari cara bermain game baik walkthrough,<br>panduan dan tutorial. Cari tahu segalah hal tentang dunia<br>Minecraft, bagaimana proses <i>crafting</i> , dan menggunakan<br>Redstone.                                                                                                    |